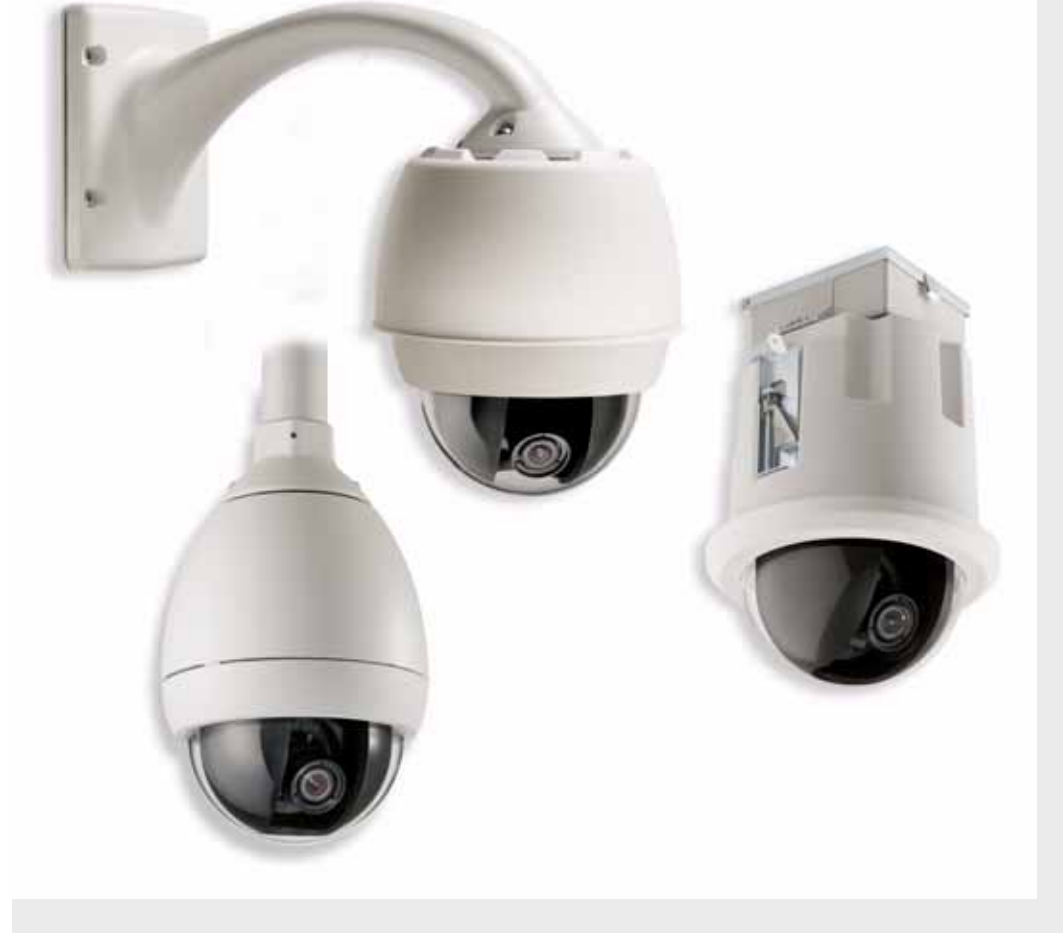

# AutoDome Modular Camera System

VG4-200, VG4-300, and VG4-500i Series

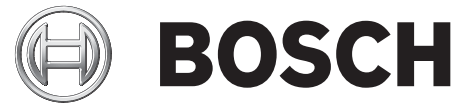

en User's Manual

AutoDome, Bilinx, Bosch, the Bosch logo, DiBos, FastAddress and VIDOS are registered trademarks of Bosch Security Systems, inc.

The following trademarks are registered with the United States Patent and Trademark Office:

Pentium is a registered trademark of Intel Corporation

.NET, DirectX, Internet Explorer, Microsoft, Windows, Windows 2000 and Windows XP are registered trademarks of Microsoft Corporation

Due to the nature of this material, this document refers to numerous hardware and software products by their trade names, In most, if not all cases, these designations are claimed as trademarks or registered trademarks by their respective companies in the United States of America. It is not this publisher's intent to use any of these names generically. The reader is therefore cautioned to investigate all claimed trademark rights before using any of these names other than to refer to the product described.

## Preface

This guide describes how to control a VG4-200, VG4-300, and a VG4-500i Series AutoDome using a keyboard (Bosch or Pelco<sup>®</sup> brand keyboards) or via a TCP/IP connection.

## Audience

This manual is intended for operators who are familiar with CCTV terms and configurations. Appendix A, on page 69, is a "tear-out" section for quick reference of User Commands.

## **Document Conventions**

| Convention                                                          | Meaning                                                    |  |
|---------------------------------------------------------------------|------------------------------------------------------------|--|
| Bold                                                                | Denotes a part, item, or assembly.                         |  |
| Italic                                                              | Denotes a reference to another paragraph, figure or table. |  |
| <u>Underline</u>                                                    | Used to emphasize a point.                                 |  |
| Courier Used to denote an item that is selected or must be typed ex |                                                            |  |

## Symbols

You may encounter these symbols within the document. Explanatory text accompanies each symbol, which provides additional information detailing the operation or highlighting safety information.

i

**NOTICE!** Notices inform you of essential but non-critical information. Read these messages carefully as any directions or instructions contained therein can help you avoid making mistakes.

**CAUTION!** Cautionary messages provide critical information that help you reduce the chance of losing data or damaging the system. Please heed these messages.

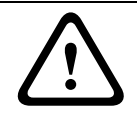

**WARNING!** Warnings highlight information, that if overlooked may cause damage to the system or result in personal injury. Take warnings seriously.

### **Customer Support and Service**

If this unit needs service, contact the nearest Bosch Security Systems Service Center for authorization to return and shipping instructions.

### Service Centers

### USA

Phone: 800-366-2283 or 585-340-4162 Fax: 800-366-1329 Email: cctv.repair@us.bosch.com **Technical Support** Phone: 800-326-1450 Email: technical.support@us.bosch.com **CCTV Spare Parts** 

Phone: 800-894-5215 or 408-957-3065 Fax: 408-935-5938

Email: BoschCCTVparts@ca.slr.com

### Canada

Phone: 514-738-2434 Fax: 514-738-8480 **Europe, Middle East & Asia Pacific Region** Phone: 44 (0) 1495 274558 Fax: 44 (0) 1495 274280 Email: rmahelpdesk@solectron.com

For additional information, see www.boschsecurity.com

## **Related Publications**

Refer to the latest Bosch Security Systems Databook for the most up-to-date datasheets. To obtain a copy of the Databook, please contact your local Bosch representative.

You can also visit the Bosch Security Systems World Wide Web site at:

http://www.boschsecurity.com to view a current listings of our publications.

## **Table of Contents**

| 1     | Getting Started                                               | 3  |
|-------|---------------------------------------------------------------|----|
| 1.1   | Powering On                                                   | 3  |
| 1.2   | Establishing AutoDome Control                                 | 3  |
| 1.2.1 | Basic Keyboard Operation                                      | 3  |
| 1.2.2 | Keyboard Commands                                             | 4  |
| 1.3   | Setting the Camera Address                                    | 4  |
| 1.3.1 | FastAddress                                                   | 4  |
| 1.4   | Setting Passwords                                             | 5  |
| 1.4.1 | Special Passwords                                             | 5  |
| 2     | On-Screen Display Menu Navigation                             | 7  |
| 2.1   | Setup Menu                                                    | 7  |
| 2.2   | Camera Setup Menu                                             | 9  |
| 2.3   | Lens Setup                                                    | 11 |
| 2.4   | PTZ Setup Menu                                                | 12 |
| 2.5   | Display Setup Menu                                            | 14 |
| 2.6   | Communication Setup Menu                                      | 15 |
| 2.7   | Alarm I/O Setup                                               | 16 |
| 2.8   | Rule Setup Menu                                               | 18 |
| 2.9   | Language Menu                                                 | 20 |
| 2.10  | Advanced Feature Setup Menu (available with Series 500i only) | 21 |
| 2.11  | Diagnostics Menu                                              | 22 |
| 3     | Common AutoDome User Commands (unlocked)                      | 23 |
| 3.1   | Setting AutoPan Mode                                          | 23 |
| 3.2   | Setting Preset Shots                                          | 23 |
| 3.3   | Configuring Preposition Tours                                 | 23 |
| 3.4   | Programming the Inactivity Operation                          | 24 |
| 3.5   | Recording Tours                                               | 24 |
| 4     | Pelco® Protocol Mode                                          | 25 |
| 4.1   | Hardware Configuration                                        | 25 |
| 4.2   | Address Guidelines                                            | 26 |
| 4.3   | Pelco Keyboard Commands                                       | 26 |
| 4.3.1 | Special Preset Commands                                       | 26 |
| 5     | Pelco On-Screen Menus                                         | 27 |
| 5.1   | Setup Menu                                                    | 27 |
| 5.1.1 | Command Lock (locked)                                         | 28 |
| 5.1.2 | Bosch Menu (locked)                                           | 28 |
| 5.1.3 | PTZ Setup (unlocked)                                          | 30 |
| 5.1.4 | Other Menus                                                   | 31 |
|       |                                                               |    |

| 6     | Keyboard Commands by Number                                                                                                    | 33                                     |
|-------|----------------------------------------------------------------------------------------------------|----------------------------------------|
| 7     | Advanced Features                                                                                                    | 35                                     |
| 7.1   | Alarm Rules                                                                                                    | 35                                     |
| 7.2   | AutoTrack                                                                                                    | 37                                     |
| 7.3   | Privacy Masking                                                                                                    | 37                                     |
| 7.4   | Virtual Masking                                                                                                    | 37                                     |
| 7.5   | Motion Detection with Region of Interest                                                                                                    | 37                                     |
| 7.6   | Image Stabilization and Crop Video                                                                                                    | 38                                     |
| 7.7   | Pre-position Tour                                                                                                    | 38                                     |
| 8     | Configuring and Using the IP AutoDome                                                                                                    | 39                                     |
| 8.1   | Overview of Features                                                                                                    | 39                                     |
| 8.2   | System Requirements                                                                                                    | 40                                     |
| 8.3   | Connecting the IP AutoDome to the PC<br>Configuring the IP Camera<br>Installing the Required Software<br>Changing the Network Settings<br>Viewing Live Images and Controlling the AutoDome PTZ<br>Establishing a Connection<br>Configuring Data Streams | 40<br>41<br>42<br>42<br>43<br>43<br>43 |
| 8.4   |                                                                                                    |                                        |
| 8.4.1 |                                                                                                    |                                        |
| 8.4.2 |                                                                                                    |                                        |
| 8.5   |                                                                                                    |                                        |
| 8.5.1 |                                                                                                    |                                        |
| 8.5.2 |                                                                                                    |                                        |
| 8.5.3 | Controlling Camera Operations                                                                                                    | 44                                     |
| 8.5.4 | Entering a Keyboard Control Command                                                                                                    | 46                                     |
| 9     | Troubleshooting Guide                                                                                                    | 49                                     |
| 10    | Glossary of CCTV Terms                                                                                                    | 53                                     |
|       | Index                                                                                                    | 63                                     |
| A     | User Commands by Number                                                                                                    | 69                                     |

## 1 Getting Started

Install and wire the AutoDome according to the Bosch *AutoDome Modular Camera System Installation Manual.* A typical system includes a keyboard, matrix switcher, monitor, and appropriate wiring connections. Please refer to the individual product manuals for complete installation and setup instructions for each of the system components.

## 1.1 Powering On

When you turn the AutoDome power on there is a ten (10) second pause before the dome starts its *homing phase*. During the homing phase the camera pans left and right and tilts up and down. It also adjusts the lens focus. The entire homing phase lasts approximately 40 seconds and ends with a splash screen.

## 1.2 Establishing AutoDome Control

The most common ways to interface with the AutoDome are:

- Using a keyboard and on-screen display (OSD) menus. This method is the most common and is covered in this manual.
- Using the AutoDome Configuration Tool software running on a PC with Bilinx or the RS-232/485 communication protocol. Refer to the *CTFID User Guide* for instructions.
- Using a PC-based graphical user interface (GUI) such as the Bosch DiBos 8 software.
   Refer to the *DiBos 8 User Guide* for instructions.
- Using the Bosch IP Web interface included with the IP Communications Module.

### 1.2.1 Basic Keyboard Operation

The following tables summarize the basic operations for a standard keyboard and the functions available to control an AutoDome camera.

| Features      |                                                                          |
|---------------|--------------------------------------------------------------------------|
| Function Keys | Selects a specific control setting.                                      |
| Number Keys   | Inputs a number from 0 to 9.                                             |
| Camera Key    | Selects a camera number.                                                 |
| Enter Key     | Inputs a selection.                                                      |
| Focus Key     | Sets the lens focus or makes a menu selection in <b>OSD</b> mode.        |
| Iris Key      | Sets the lens iris setting or makes a menu selection in <b>OSD</b> mode. |
| Key LEDs      | Indicates an active key.                                                 |
| LCD           | Displays the current status.                                             |
| Joystick      | Controls a pan/tilt/zoom (PTZ) AutoDome camera.                          |

### Typical Keyboard Usage

 Table 1.1
 Typical Keyboard Functions

| Dome Operation      | How to control                       |
|---------------------|--------------------------------------|
| To Pan Side to Side | Move the joystick left or right.     |
| To Tilt Up and Down | Move the joystick forward and back.  |
| To Zoom In          | Twist the joystick clockwise.        |
| To Zoom Out         | Twist the joystick counterclockwise. |

 Table 1.2
 Typical Keyboard Controls for an AutoDome Camera

### 1.2.2 **Keyboard Commands** Keyboard control commands are composed of a sequence of three (3) inputs with the following convention: 1) a Function key + 2) a Command number key(s) + 3) the Enter key. Depending on the type of keyboard, the control function keys are labeled: ON or AUX ON OFF or AUX OFF SET or SET SHOT SHOT or SHOW SHOT NOTICE! The convention used for control key commands in this manual is ON, OFF, SET, and SHOT. Refer to your keyboard manual for the key naming conventions. Command numbers range from 1 to 999. See Chapter 6: Keyboard Commands by Number \_ for a complete list of keyboard commands. The **Enter** key can also be labeled with the ← symbol. For example, the keyboard command to make the AutoDome pan 360° continuously is: **ON-1-ENTER** Press the **ON** key, then press the number **1** key, and then press **ENTER**. 1.3 Setting the Camera Address Once the AutoDome power is turned on and homing is complete, you must set the camera address. You may also want to assign a password and customize some of the AutoDome default settings. NOTICE! You do not need to set a camera address if using Bilinx or Ethernet communication. See the AutoDome Installation Manual to configure an AutoDome for Bilinx or Ethernet operation. 1.3.1 FastAddress FastAddress is an AutoDome feature that allows you to set or change a camera address using the keyboard and on-screen menus. There are three (3) FastAddress commands: ON-999-ENTER: Displays and programs all cameras without an address in the system. NOTICE! If a keyboard is set to a camera number that already has an address, that camera also responds to this command. ON-998-ENTER: Displays and programs all cameras with or without an address in the system. ON-997-ENTER: Displays the current address status of all cameras in the system simultaneously. To set an address to a camera without an address: 1. Select the camera number you want to FastAddress. The system displays the camera number on the keyboard and the image on the corresponding monitor.

- 2. Press #-ENTER (where # is the camera number without an address).
- 3. Press **ON-999-ENTER** to invoke an on-screen display of cameras on the system without an address.

4. Follow the on-screen instructions. You receive an on-screen confirmation when the **FastAddress** is complete.

#### To change or clear an address to a camera with an address:

- 1. Select the camera number you want to **FastAddress**. The system displays the camera number on the keyboard and the image on the corresponding monitor.
- 2. Press #-ENTER (where # is the camera number with an address).
- 3. Press **ON-998-ENTER** to invoke an on-screen display of all cameras on the system, with or without an address.
- 4. Follow the on screen instructions. You receive an on-screen confirmation when the **FastAddress** is complete.

i

**NOTICE! FastAddress** is stored in nonvolatile memory and does not change if the power is turned off or if the default settings are restored.

### 1.4 Setting Passwords

Passwords are used to control access to locked command menus. Unlocked commands are available to all users. Passwords are four (4) digits in length.

### 1.4.1 Special Passwords

| Password       | Security Level                                                        |  |  |
|----------------|-----------------------------------------------------------------------|--|--|
| 0000 (default) | Enables security and requires a user to enter the unlock command      |  |  |
|                | OFF-90-ENTER before invoking a locked command.                        |  |  |
| 9999           | Disables all security and allows all users to access locked commands. |  |  |

#### To set or change a password (locked command):

- 1. Press **OFF-90-ENTER** to turn off the command lock.
- 2. Press SET-802-ENTER to access the password menu.
- 3. Tilt the joystick up or down to choose a number. Tilt the joystick right to move to the next number position.
- 4. Follow the on-screen instructions and save the password. You receive an on-screen confirmation.

2

2.1

## **On-Screen Display Menu Navigation**

The AutoDome is programmed through the on-screen display (OSD) menus. To access the **OSD** menus, you must open the main **Setup Menu**. Menus items marked with an \* are default settings, unless otherwise noted.

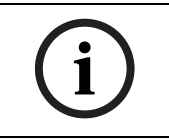

**NOTICE!** After a period of 4.5 minutes of inactivity, a menu times-out and exits without warning. Some unsaved settings in the current menu can be lost.

### Setup Menu

The main **Setup Menu** provides access to all programmable AutoDome settings. It is a locked menu that requires the user to turn off the command lock.

### To open the main Setup Menu (locked command):

- 1. Press **OFF-90-ENTER** to turn off the command lock.
- 2. Press ON-46-ENTER to access the Main Menu.
- 3. Use the joystick to highlight a menu item.
- 4. Press Focus/Iris to open a menu.
- 5. Follow the on-screen instructions.

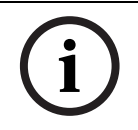

**NOTICE!** The AutoDome displays only those menus applicable to the AutoDome Series configuration. Use the joystick to navigate through the menu and the **Focus/Iris** keys to make a selection.

| Setup Menu                                                                                                    |
|----------------------------------------------------------------------------------------------------|
| Exit<br>Camera Setup<br>Lens Setup<br>PTZ Setup<br>Display Setup<br>Communication Setup<br>Alarm Setup<br>Language<br>Advanced<br>Diagnostics |
| Focus / Iris: Select                                                                                                    |

### Setup Menu Choices:

| Menu                                                                                | Description                                                                         |  |
|-------------------------------------------------------------------------------------|-------------------------------------------------------------------------------------|--|
| Exit                                                                                | Exits the menu.                                                                     |  |
| Camera Setup                                                                        | Accesses adjustable camera settings such as: white balance, gain, sharpness, sync,  |  |
|                                                                                     | line lock, backlight, shutter, and night mode.                                      |  |
| Lens Setup                                                                          | Accesses adjustable lens settings such as: focus, iris, zoom speed, and digital     |  |
|                                                                                     | zoom.                                                                               |  |
| PTZ Setup Accesses adjustable pan/tilt/zoom (PTZ) settings such as: Autopan,        |                                                                                     |  |
|                                                                                     | speed, inactivity period, AutoPivot, and tilt limits.                               |  |
| Display Setup Accesses adjustable display settings such as: OSD, sector blanking, a |                                                                                     |  |
|                                                                                     | masking.                                                                            |  |
| Communication Setup                                                                 | ation Setup Accesses communication settings such as: AutoBaud and Bilinx.           |  |
| Alarm Setup                                                                         | Accesses the alarm settings such as: inputs, outputs, and rules (not available with |  |
|                                                                                     | 200 Series models).                                                                 |  |
| Language                                                                            | Displays the language.                                                              |  |
| Advanced Accesses the advanced features menu including Stabilization, Crop          |                                                                                     |  |
|                                                                                     | Height, and Virtual Masking (only available on 500i Series models).                 |  |
| Diagnostics                                                                         | Displays the status of diagnostic events.                                           |  |

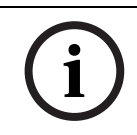

**NOTICE!** To select the **Exit Menu** item from anywhere in the current menu, use the Zoom command.

## 2.2 Camera Setup Menu

E

The **Camera Setup Menu** provides access to camera settings that can be changed or customized. Menu items with an \* are the default settings.

| Camera Setup                                                                                                    |                                                                                                    |
|----------------------------------------------------------------------------------------------------|----------------------------------------------------------------------------------------------------|
| Exit * White Bal: * Gain Control: * Max. Gain Level: * Sharpness * Synch Mode: * Line Lock Delay: * Backlight Comp: * Shutter Mode: * Shutter: * Auto SensUP Max: * Night Mode: * Night Mode Color: * Night Mode Threshold: * Pre-Comp Restore Defaults * = Factory Setting Focus / Iris: Select | EXT ATW<br>AUTO<br>6<br>Internal<br>0<br>OFF<br>Auto SensUP<br>1/60<br>15x<br>AUTO<br>OFF<br>30<br>1 |

#### Camera Setup Menu Choices:

| Menu                                                                                  | Description                     | Sub-menu / Description                     | Default Set- |
|---------------------------------------------------------------------------------------|---------------------------------|--------------------------------------------|--------------|
|                                                                                       |                                 |                                            | ting         |
| Exit                                                                                  | Exits the menu.                 |                                            |              |
| White Balance                                                                         | Maintains proper color repro-   | Extended ATW: Adjusts camera color         | Extended     |
|                                                                                       | duction as the color tempera-   | using extended range.                      | ATW          |
|                                                                                       | ture of a scene changes. For    | ATW: Adjusts camera color constantly.      |              |
|                                                                                       | example, from daylight to fluo- | Indoor W.B.: Optimizes camera color for    |              |
|                                                                                       | rescent lighting.               | typical indoor conditions.                 |              |
|                                                                                       |                                 | Outdoor W.B.: Optimizes camera color       |              |
|                                                                                       |                                 | for typical outdoor conditions.            |              |
|                                                                                       |                                 | AWB Hold: Sets the camera's color set-     |              |
|                                                                                       |                                 | tings for the current scene.               |              |
| Gain Control                                                                          | Electronically brightens darker | Auto or OFF                                | AUTO         |
|                                                                                       | scenes which may cause grain-   |                                            |              |
|                                                                                       | iness in low light scenes.      |                                            |              |
| Max. Gain Level                                                                       | Adjusts the maximum gain        | Sliding scale: - (1 to 6) +                | 6            |
|                                                                                       | level that the gain control     |                                            |              |
|                                                                                       | adjusts to when set to AUTO.    |                                            |              |
| Sharpness         Adjusts the sharpness level of         Sliding scale: - (1 to 16) + |                                 | Sliding scale: – (1 to 16) +               | 6            |
|                                                                                       | the picture.                    |                                            |              |
| Synch Mode                                                                            | Sets the type of synchroniza-   | INTERNAL: Synchronizes camera to an        | INTERNAL     |
|                                                                                       | tion mode for the camera.       | internal crystal. This choice is recom-    |              |
|                                                                                       |                                 | mended if there is noise on the power      |              |
|                                                                                       |                                 | line.                                      |              |
|                                                                                       |                                 | LINE LOCK: Synchronizes camera to AC       |              |
|                                                                                       |                                 | power. This choice eliminates picture roll |              |
|                                                                                       |                                 | in multi-camera systems.                   |              |
| Line Lock Delay                                                                       | Optimizes the LINE LOCK         | Sliding scale: – (0° to 359°) +            | 0°           |
|                                                                                       | mode to eliminate picture roll  |                                            |              |
|                                                                                       | in multiphase power applica-    |                                            |              |
|                                                                                       | tions.                          |                                            |              |

| Menu                 | Description                      | Sub-menu / Description                  | Default Set- |
|----------------------|----------------------------------|-----------------------------------------|--------------|
|                      |                                  |                                         | ting         |
| Backlight Comp       | Improves image quality when      | ON or OFF                               | OFF          |
|                      | the background illumination      |                                         |              |
|                      | level is high.                   |                                         |              |
| Shutter Mode:        | Turns Auto SensUP on or off.     | Auto SensUP or OFF                      | Auto SensUP  |
| Shutter              | Adjusts the electronic shutter   | Sliding scale: – (60 at extreme left to | 1/60 sec.    |
|                      | speed (AES).                     | 1/10000) +                              | (NTSC) or    |
|                      |                                  |                                         | 1/50 sec.    |
|                      |                                  |                                         | (PAL)        |
| Auto SensUP Max.     | Sets the limit for sensitivity   | 15x, 7.5x, 4x, or 2x                    | 15x          |
|                      | when the shutter speed is set    |                                         |              |
|                      | to Auto SensUP.                  |                                         |              |
| Night Mode           | Selects night mode (B/W) to      | ON, OFF, or AUTO                        | AUTO         |
| (Day/Night models    | enhance lighting in low light    |                                         |              |
| only)                | scenes.                          |                                         |              |
| Night Mode Color     | Determines if color processing   | ON or OFF                               | OFF          |
| (Day/Night models    | remains in effect while in night |                                         |              |
| only)                | mode.                            |                                         |              |
| Night Mode Thresh-   | Adjusts the level of light at    | Sliding scale: <b>– (10 to 55) +</b>    | 30           |
| old                  | which the camera automati-       | (in increments of 5)                    |              |
| (Day/Night models    | cally switches to night mode     |                                         |              |
| only)                | (B/W) operation.                 |                                         |              |
| Pre-Comp             | Amplifies the video gain to      | Sliding scale: – (1 to 10) +            | 1            |
| (not applicable with | compensate for long distance     |                                         |              |
| IP AutoDome mod-     | cable runs.                      |                                         |              |
| els)                 |                                  |                                         |              |
| Restore Defaults     | Restores all default settings    |                                         |              |
|                      | for this menu only.              |                                         |              |

## 2.3 Lens Setup

The **Lens Setup Menu** provides access to lens settings that can be changed or customized. Menu items with an \* are the default settings.

|             | Lens Se                                                                                                    | etup                                          |  |
|-------------|----------------------------------------------------------------------------------------------------|-----------------------------------------------|--|
| * * * * * * | Exit<br>Auto Focus:<br>Auto Iris:<br>Auto Iris Level:<br>Focus Speed:<br>Iris Speed:<br>Max Zoom Speed:<br>Digital Zoom:<br>Restore Defaults | SPOT<br>CONSTANT<br>8<br>2<br>5<br>FAST<br>ON |  |
|             | * = Factory Setting<br>Focus / Iris: Select                                                                                                  |                                               |  |

Lens Setup Menu Choices:

| Menu            | Description                   | Sub-menu / Description                                  | Default  |
|-----------------|-------------------------------|---------------------------------------------------------|----------|
|                 |                               |                                                         | Setting  |
| Exit            | Saves and exits the menu.     |                                                         |          |
| Auto Focus      | Automatically focuses on      | CONSTANT: Auto Focus is always active, even             | SPOT     |
|                 | the subject in the center of  | while the camera is moving.                             |          |
|                 | the screen.                   | MANUAL: Auto Focus is inactive; manual focus            |          |
|                 |                               | must be used.                                           |          |
|                 |                               | <b>SPOT</b> : The camera activates Auto Focus after the |          |
|                 |                               | camera stops movement. Once focused, Auto               |          |
|                 |                               | Focus is inactive until the camera moves again.         |          |
| Auto Iris       | Automatically adjusts to      | MANUAL: Iris must be adjusted manually.                 | CONSTANT |
|                 | varying light conditions.     | CONSTANT: Auto Iris is constantly active.               |          |
| Auto Iris Level | Reduces the camera's iris     | Sliding scale: - (1 to 15) +                            | 8        |
|                 | level for proper exposure.    |                                                         |          |
| Focus Speed     | Adjusts the manual focus      | Sliding scale: - (1 to 8) +                             | 2        |
|                 | speed.                        |                                                         |          |
| Iris Speed      | Adjusts the manual iris       | Sliding scale: - (1 to 10) +                            | 5        |
|                 | speed.                        |                                                         |          |
| Max. Zoom       | Adjusts the manual zoom       | SLOW, MEDIUM, or FAST                                   | FAST     |
| Speed           | speed.                        |                                                         |          |
| Digital Zoom    | Enables digital zoom.         | OFF or ON                                               | ON       |
| (not available  |                               |                                                         |          |
| with 200 Series |                               |                                                         |          |
| models)         |                               |                                                         |          |
| Restore         | Restores all default settings |                                                         |          |
| Defaults        | for this menu.                |                                                         |          |
|                 |                               |                                                         |          |

## 2.4 PTZ Setup Menu

The **PTZ Menu** provides access to pan/tilt/zoom settings that can be changed or customized. Menu items with an \* are the default settings.

|                 | PTZ Setup                                                                                                    |                                                                         |
|-----------------|----------------------------------------------------------------------------------------------------|-------------------------------------------------------------------------|
| * * * * * * * * | Exit<br>Autopan:<br>Tour 1 Period:<br>Tour 2 Period:<br>PTZ Fixed Speed:<br>Inactivity:<br>Inact. Period<br>AutoPivot:<br>AutoDome Orientation<br>Freeze Frame on Prepostion<br>Tilt Up Limit<br>Restore Defaults | 30 deg/sec<br>5 sec<br>5 sec<br>4<br>OFF<br>2 min<br>ON<br>NORMAL<br>ON |
|                 | * = Factory Settin<br>Focus / Iris: Selec                                                                                                    | g<br>t                                                                  |

#### PTZ Menu Choices:

| Menu                | Description                      | Sub-menu / Description                    | Default  |
|---------------------|----------------------------------|-------------------------------------------|----------|
|                     |                                  |                                           | Setting  |
| Exit                | Exits the menu.                  |                                           |          |
| AutoPan             | Adjusts speed of camera during   | Sliding scale: - (1°/sec. to 60°/sec.) +  | 30°/sec. |
|                     | AutoPan and AutoScan.            |                                           |          |
| Tour 1 Period       | Changes dwell time between       | Sliding scale: – (3 sec. to 10 min.) +    | 5 sec.   |
|                     | presets during the tour.         |                                           |          |
| Tour 2 Period       | Changes dwell time between       | Sliding scale: - (3 sec. to 10 min.) +    | 5 sec.   |
| (not available with | presets during the tour.         |                                           |          |
| 200 Series models)  |                                  |                                           |          |
| PTZ Fixed Speed     | Sets pan and tilt speed when     | Sliding scale: – (1 to 15) +              | 4        |
|                     | controlled by a fixed speed      |                                           |          |
|                     | controller.                      |                                           |          |
| Inactivity          | Selects the mode that an         | Scene 1: Returns to Preset 1.             | OFF      |
|                     | AutoDome reverts to after the    | Prev Aux: Returns to previous activity,   |          |
|                     | period of inactivity set in the  | such as Aux commands 1, 2, 7, 8, 50, or   |          |
|                     | inactivity period.               | 52.                                       |          |
|                     |                                  | OFF: Remains on the current scene indefi- |          |
|                     |                                  | nitely.                                   |          |
| Inactivity Period   | Sets the time period of inactiv- | Sliding scale: - (3 sec. to 10 min.) +    | 2 min.   |
|                     | ity before the above action      |                                           |          |
|                     | occurs.                          |                                           |          |
| AutoPivot           | Automatically rotates the cam-   | OFF or ON                                 | ON       |
|                     | era 180° when following a sub-   |                                           |          |
|                     | ject traveling directly beneath  |                                           |          |
|                     | the camera.                      |                                           |          |
| AutoDome            | Automatically rotates the video  | INVERTED or NORMAL                        | NORMAL   |
| Orientation         | 180°.                            |                                           |          |
| (not available with |                                  |                                           |          |
| 18x color camera)   |                                  |                                           |          |

| Menu                | Description                      | Sub-menu / Description          | Default |
|---------------------|----------------------------------|---------------------------------|---------|
|                     |                                  |                                 | Setting |
| Freeze Frame On     | Holds a preposition video        | OFF or ON                       | ON      |
| Preposition         | frame while moving to another    |                                 |         |
| (not available with | preposition.                     |                                 |         |
| 18x color camera)   |                                  |                                 |         |
| Tilt Up Limit       | Sets the upper tilt limit of the | Use joystick to move to a scene |         |
|                     | camera.                          |                                 |         |
| Restore Defaults    | Restores the default setting for |                                 |         |
|                     | this menu only.                  |                                 |         |

### 2.5 Display Setup Menu

Provides access to display settings that can be changed or customized. Menu items with an \* are the default settings.

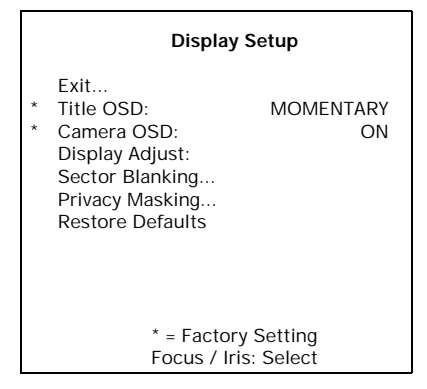

#### Display Setup Menu Choices:

| Menu        | Description                      | Sub-menu / Description                            | Default   |
|-------------|----------------------------------|---------------------------------------------------|-----------|
|             |                                  |                                                   | Setting   |
| Exit        | Saves and exits the menu.        |                                                   |           |
| Title OSD   | Controls how the OSD displays    | OFF: Titles are hidden.                           | MOMENTARY |
|             | sector or shot titles.           | <b>ON</b> : Titles are displayed continuously.    |           |
|             |                                  | MOMENTARY: Titles are displayed for a few         |           |
|             |                                  | seconds then disappear from the screen.           |           |
| Camera      | Controls how the OSD displays    | OFF or ON                                         | ON        |
| OSD         | camera response information,     |                                                   |           |
|             | such as Digital Zoom, Iris open  |                                                   |           |
|             | /close, and Focus near/far.      |                                                   |           |
| Display     | Adjusts the text brightness and  | Exit: Exits the menu.                             |           |
| Adjust      | vertical position of the on-     | Up: Moves screen title up.                        |           |
|             | screen title.                    | Down: Moves screen title down.                    |           |
|             |                                  | Brighter: Brightens the intensity of the on-      |           |
|             |                                  | screen text.                                      |           |
|             |                                  | Darker: Darkens the intensity of the on-screen    |           |
|             |                                  | text.                                             |           |
| Sector      | Allows video blanking of         | Exit: Exits the menu.                             |           |
| Blanking    | selected sectors. Available sec- | Sector (1-16): Press Focus/Iris to blank or clear |           |
| (not avail- | tors are 1 through 16. Follow    | a sector.                                         |           |
| able with   | the on-screen instructions.      |                                                   |           |
| 200 Series  |                                  |                                                   |           |
| models)     |                                  |                                                   |           |
| Privacy     | Allows masking of sensitive      | Exit: Saves and exits menu.                       |           |
| Masking     | areas. Up to 24 privacy masks    | Mask: 1 to 24 masking areas. Follow the on-       |           |
| (not avail- | are available, with a maximum    | screen instructions to set a mask. See            |           |
| able with   | limit of eight (8) to a scene.   | Section 7.3: Privacy Masking on page 37.          |           |
| 200 Series  |                                  | Restore Defaults: Restores the default settings   |           |
| models)     |                                  | for this menu only.                               |           |
| Restore     | Restores the default setting for |                                                   |           |
| Defaults    | this menu only.                  |                                                   |           |

## 2.6 Communication Setup Menu

The **Communication Setup Menu** provides access to baud rate and Bilinx control settings. Menu items with an \* are the default settings.

| Communication Setup                                                 |                          |  |
|---------------------------------------------------------------------|--------------------------|--|
| Exit<br>* AutoBaud:<br>* Baud Rate<br>* Bilinx:<br>Restore Defaults | ON<br>9600<br>ON         |  |
| * = Factor<br>Focus / Ir                                            | ry Setting<br>is: Select |  |

### Communication Setup Menu Choices:

| Menu      | Description                             | Sub-menu / Description                     | Default |
|-----------|-----------------------------------------|--------------------------------------------|---------|
|           |                                         |                                            | Setting |
| Exit      | Saves and exits the menu.               |                                            |         |
| AutoBaud  | Turns AutoBaud detection on.            | Toggles ON or OFF.                         | ON      |
|           |                                         | ON automatically accepts baud rates        |         |
|           |                                         | from 2400 to 57600.                        |         |
|           |                                         | (Note: If stepping from 2400 to 57600,     |         |
|           |                                         | you must first set the controller to 19200 |         |
|           |                                         | for AutoBaud to detect the higher baud     |         |
|           |                                         | rate.)                                     |         |
| Baud Rate | Manually sets the baud rate when Auto-  | Choices are 2400, 4800, 9600, 19200,       | 9600    |
|           | Baud is set to OFF.                     | 38400, and 57600. Then follow the OSD      |         |
|           |                                         | to confirm the selection.                  |         |
| Bilinx    | Turns on Bilinx control communication,  | Toggles ON or OFF.                         | ON      |
|           | (Only available when not connected to a |                                            |         |
|           | Bilinx data interface unit).            |                                            |         |

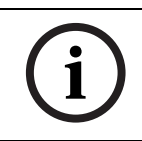

NOTICE! Bilinx protocol is not available on IP cameras.

## 2.7 Alarm I/O Setup

The **Alarm Setup Menu** provides access to the **Alarm I/O Setup Menu** to establish the alarm inputs and outputs and to configure alarm rules.

| Alarm I/O Setup                                                         | Inputs Setup                                                                                                    |                                                        |
|-------------------------------------------------------------------------|----------------------------------------------------------------------------------------------------|--------------------------------------------------------|
| Exit<br>Inputs Setup<br>Outputs Setup<br>Rule Setup<br>Restore Defaults | Exit         N.C.S.           1. Alarm Input 1         N.O.S.           2. Alarm Input 2         N.O.S.           3. Alarm Input 3         N.O.           4. Alarm Input 4         N.C.           5. Alarm Input 5         N.O.           6. Alarm Input 6         N.C.           7. Alarm Input 7         N.O.           8. NONE         9. NONE           10. NONE         11. NONE           12. NONE         12. NONE | 1-7<br>Physical<br>Inputs<br>8-12<br>Command<br>Inputs |
| Focus / Iris: Select                                                    | Focus / Iris: Select Type<br>Right / Left: Select Mode                                                                                                    |                                                        |

#### Alarm Setup Menu Choices:

| Menu         | Description                           | Sub-menu / Description                              | Default |
|--------------|---------------------------------------|-----------------------------------------------------|---------|
|              |                                       |                                                     | Setting |
| Exit         | Saves and exits the menu.             |                                                     |         |
| Inputs Setup | Defines physical inputs or events and |                                                     |         |
|              | commands that can be used in a rule.  |                                                     |         |
|              | There are twelve (12) alarm inputs    |                                                     |         |
|              | available.                            |                                                     |         |
| Inputs 1-7   | Defines the type of physical input.   | N.O.: Normally open dry contact.                    | N.O.    |
|              |                                       | N.C.: Normally closed dry contact.                  |         |
|              |                                       | <b>N.C.S.</b> : Normally closed supervised contact. |         |
|              |                                       | N.O.S.: Normally open supervised contact.           |         |
| Inputs 8-12  | Defines input commands that can be    | NONE: No command defined.                           | NONE    |
|              | used in a rule. Command inputs can    | Aux On: Programs a standard or custom key-          |         |
|              | also be customized by using non-      | board <b>ON</b> (1-99) command.                     |         |
|              | assigned keyboard command num-        | Aux Off: Programs a standard or custom              |         |
|              | bers.                                 | keyboard <b>OFF</b> (1-99) command.                 |         |
|              |                                       | Shot: Programs a Preset shot or scene from          |         |
|              |                                       | 1-99. (200 Series 1-64).                            |         |
|              |                                       | AutoTrack: Triggers an alarm when set to            |         |
|              |                                       | ON. (Available with 500i Series only).              |         |
|              |                                       | Motion Detection: Triggers an alarm when            |         |
|              |                                       | set to ON. (Available with 500i Series only).       |         |

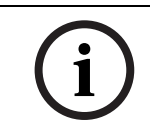

**NOTICE!** Alarm inputs 1 and 2 provide tamper detection, if programmed as supervised, for breaks or shorts in an alarm circuit. See the *AutoDome Modular Camera System Installation Manual* for wiring instructions.

### **Outputs Setup Menu**

| Outputs Setup.                                                                                  |                              |                            |
|-------------------------------------------------------------------------------------------------|------------------------------|----------------------------|
| Exit<br>1. Alarm Output 1<br>2. Alarm Output 2<br>3. Alarm Output 3<br>4. Alarm Relay           | N.O.<br>N.O.<br>N.O.<br>N.O. | 1-4<br>Physical<br>Outputs |
| 5. NONE<br>6. Aux On<br>7. Aux Off<br>8. Shot<br>9. OSD<br>10. Transmit<br>11. NONE<br>12. NONE | 1<br>8<br>99                 | 5-12<br>Command<br>Outputs |
| Focus / Iris: Select<br>Right / Left: Select I                                                  | Type<br>Mode                 |                            |

### Outputs Setup Menu

| Menu          | Description                  | Sub-menu / Description                  | Default               |
|---------------|------------------------------|-----------------------------------------|-----------------------|
|               |                              |                                         | Setting               |
| Exit          | Saves and exits the menu.    |                                         |                       |
| Outputs Setup | Defines physical outputs and |                                         |                       |
|               | keyboard commands for use    |                                         |                       |
|               | in a rule.                   |                                         |                       |
| Outputs 1-3   | Defines a physical output.   | N.O.: Normally open circuit             | N.O.                  |
|               |                              | N.C.: Normally closed circuit           |                       |
| Alarm Relay   | A fixed output available for |                                         |                       |
|               | use in a rule.               |                                         |                       |
| Outputs 5-12  | Defines a command output for | Aux On: A keyboard ON command.          | NONE.                 |
|               | use in a rule.               | Aux Off: A keyboard OFF command.        | Outputs 5 and 6       |
|               |                              | Shot: Recalls a preset shot.            | set to <b>OSD</b> and |
|               |                              | OSD: An on screen display.              | Shot 1                |
|               |                              | Transmit: Transmits a message back to   |                       |
|               |                              | the head end (available with RS-232     |                       |
|               |                              | serial connections, Bilinx, and IP      |                       |
|               |                              | AutoDome models).                       |                       |
|               |                              | AutoTrack: Activates AutoTrack. (Avail- |                       |
|               |                              | able with 500i Series only).            |                       |
|               |                              | NONE: No command defined.               |                       |

## 2.8 Rule Setup Menu

The **Rule Setup Menu** shows the status of the rules and lets you add new rules or modify an existing rule. The default setting is **Empty**.

i

**NOTICE!** You can program a total of 12 rules. You must define the inputs and outputs before you program a rule. See *Section 2.7: Alarm I/O Setup* on page 16 for instructions on configuring alarm inputs and outputs.

| Rule Setup                                                                                                    |                                                                                                    |  |
|----------------------------------------------------------------------------------------------------|----------------------------------------------------------------------------------------------------|--|
| Exit<br>1. Rule 1<br>2. Rule 2<br>3. Rule 3<br>4. Rule 4<br>5. Rule 5<br>6. Rule 6<br>7. Rule 7<br>8. Rule 8<br>9. Rule 9<br>10. Rule 10<br>11. Rule 11<br>12. Rule 12 | Enabled<br>Disabled<br>Invalid<br>Empty<br>Empty<br>Empty<br>Empty<br>Empty<br>Empty<br>Empty<br>Empty<br>Empty |  |
| Focus / Iris: Select                                                                                                    |                                                                                                    |  |

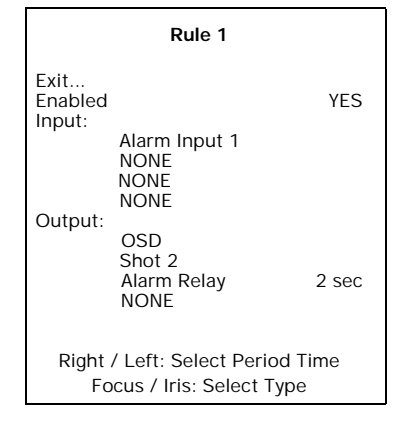

#### **Rule Setup Menu Choices:**

| Menu      | Description               | Sub-menu / Description                                   | Default Setting |
|-----------|---------------------------|----------------------------------------------------------|-----------------|
| Exit      | Saves and exits the       |                                                          |                 |
|           | menu.                     |                                                          |                 |
| Rule 1-12 | Displays the status of a  | Enabled: The rule inputs and outputs are properly        | Empty           |
|           | rule on the right side of | defined and the rule is turned on.                       |                 |
|           | the menu. There are four  | Disabled: The rule inputs and outputs are defined        |                 |
|           | (4) possible rule sta-    | but the rule is turned off.                              |                 |
|           | tuses.                    | Invalid: The rule has a missing or invalid input or out- |                 |
|           |                           | put.                                                     |                 |
|           |                           | Empty: The rule has no inputs or outputs defined.        |                 |

Selecting a **Rule** number provides access to its configuration menu. The **Rule # Menu** allows you to configure a rule from previously defined alarm inputs and outputs. Once an alarm is configured with valid inputs and outputs, it can be turned on or off (enabled or disabled) through its configuration menu.

| Menu    | Description                          | Sub-menu / Description                       | Default |
|---------|--------------------------------------|----------------------------------------------|---------|
|         |                                      |                                              | Setting |
| Exit    | Saves and exits the menu.            |                                              |         |
| Enabled | Turns the rule on or off after its   | YES to enable or NO to disable               | NO      |
|         | inputs and outputs have been         |                                              |         |
|         | defined.                             |                                              |         |
| Input   | Toggles through a list of valid      | Alarm Inputs 1 – 7 and any additional        | NONE    |
|         | inputs set in the Alarm I/O Setup >  | inputs which were set in the Inputs Setup    |         |
|         | Inputs Setup Menu that define the    | Menu, including Aux On/Off (1-99), Shot,     |         |
|         | rule's inputs. A rule can have up to | and NONE.                                    |         |
|         | four (4) inputs.                     |                                              |         |
| Output  | Toggles through a list of valid out- | Alarm Outputs 1 – 3 and any additional       | NONE    |
|         | puts set in the Alarm I/O Setup >    | outputs set in the Outputs Setup Menu        |         |
|         | Outputs Setup Menu that defines a    | including: Alarm Relay, Aux On/Off (1-99),   |         |
|         | rule's outputs.                      | Shot, OSD, Transmit, and NONE.               |         |
|         |                                      | Some outputs, such as Alarm Outputs 1-3,     |         |
|         |                                      | Alarm Relay, and Aux On/Off can be set to    |         |
|         |                                      | be active for a specific duration of time as |         |
|         |                                      | follows:                                     |         |
|         |                                      | Seconds: 1-5, 10, 15, or 30                  |         |
|         |                                      | Minutes: 1-5 or 10                           |         |
|         |                                      | Latched: The alarm stays active until        |         |
|         |                                      | acknowledged.                                |         |
|         |                                      | Follows: The alarm follows the alarm rule.   |         |

#### Rule # Choices:

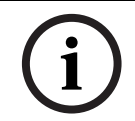

**NOTICE!** You can include up to four (4) **Input** and **Output** events in a single rule. Each input and output, however, must be true for the alarm's rule to be valid and enabled.

## 2.9 Language Menu

The Language Menu provides access to a list of languages to display the on-screen menus.

| Language                                                                                   |
|--------------------------------------------------------------------------------------------|
| Exit<br>English<br>Spanish<br>French<br>German<br>Portuguese<br>Polish<br>Italian<br>Dutch |
| Focus / Iris: Save and Exit                                                                |

#### Language Menu Choices:

| Menu              | Description                                                  | Default Setting |
|-------------------|--------------------------------------------------------------|-----------------|
| Exit              | Saves and exits the menu.                                    |                 |
| Choose a language | Select a language in which the system displays the on-screen |                 |
|                   | menus.                                                       |                 |

## 2.10 Advanced Feature Setup Menu (available with Series 500i only)

The **Advanced Menu** provides access to the **Advanced Features Setup** menus such as image stabilization and virtual masking.

|     | Advanced Feature Setup                                                                              |
|-----|----------------------------------------------------------------------------------------------------|
| * * | Exit<br>Stabilization OFF<br>Crop Video<br>Camera Height: 12<br>Virtual Masking<br>Restore Defaults |
|     | Focus / Iris: Save and Exit                                                                         |

Advanced Feature Setup Menu Choices:

| Menu             | Description                       | Sub-menu / Description                                    | Default |
|------------------|-----------------------------------|-----------------------------------------------------------|---------|
|                  |                                   |                                                           | Setting |
| Exit             | Saves and exits the menu.         |                                                           |         |
| Stabilization    | Turns on video stabilization.     |                                                           | OFF     |
| Crop Video       | Turns on cropping to a stabilized |                                                           |         |
|                  | video image.                      |                                                           |         |
| Camera Height    | Defines the height of the camera  | A range from <b>8 ft (2.4 m)</b> to <b>100 ft (30.7m)</b> | 12 ft   |
|                  | for AutoTrack.                    |                                                           | (3.6 m) |
| Virtual Masking  | Enters the Virtual Mask menu.     | Allows up to 24 virtual masks using five anchor           |         |
|                  | See Section 7.4: Virtual Masking  | points.                                                   |         |
|                  | on page 37.                       |                                                           |         |
| Restore Defaults | Restores the default settings for |                                                           |         |
|                  | this menu.                        |                                                           |         |

## 2.11 Diagnostics Menu

The Diagnostics menu provides access to a list of diagnostic tools and events.

| Diagnos                                                                                                    | tics                                                                                                    |
|----------------------------------------------------------------------------------------------------|----------------------------------------------------------------------------------------------------|
| Exit<br>Alarm Status<br>BIST<br>Internal Temp:<br>High Temp Events:<br>Highest Temp<br>Low Temp Events:<br>Lowest Temp<br>Security Access:<br>CTFID Access:<br>Homing Events:<br>Homing Failed:<br>Restart Events:<br>Low Volt Events:<br>Power Up Events:<br>Video Loss Events: | Deg F / Deg C<br>Deg F / Deg C<br>Deg F / Deg C<br>Deg F / Deg C<br>Deg F / Deg C<br>0<br>0<br>0<br>0<br>0<br>0<br>0<br>0<br>0<br>0<br>0<br>0<br>0<br>0<br>0<br>0<br>0<br>0<br>0 |
| Focus / Iris: Sa                                                                                                    | ve and Exit                                                                                                    |

### **Diagnostics Events:**

| Menu              | Description                                         | Sub-menu / Description                  |
|-------------------|-----------------------------------------------------|-----------------------------------------|
| Exit              | Saves and exits the menu.                           |                                         |
| Alarm Status      | Enters the Alarm Status menu and displays           | Alarm Inputs 1 to 7, Alarm Outputs 1 to |
|                   | the real time status of alarm inputs and out-       | 3, and Alarm Relay                      |
|                   | puts.                                               |                                         |
| BIST              | Enters the <b>Perform Built-in Self Tests</b> menu. | YES to start the BIST test.             |
|                   | If confirmed, the <b>BIST</b> tests start and the   | NO to exit the Perform Built in Self    |
|                   | results displayed.                                  | Tests menu.                             |
| Internal Temp.    | Displays the current dome temperature.              |                                         |
| High Temp Events  | Displays the number of times the high tem-          |                                         |
|                   | perature threshold is exceeded.                     |                                         |
| Highest Temp      | Displays the highest temperature reached.           |                                         |
| Low Temp Events   | Displays the number of times the low tem-           |                                         |
|                   | perature threshold is exceeded.                     |                                         |
| Lowest Temp       | Displays the lowest temperature reached.            |                                         |
| Security Access   | Displays the number of times the locked-            |                                         |
|                   | command menu is unlocked.                           |                                         |
| CTFID Access      | Displays the number of times the Configura-         |                                         |
|                   | tion Tool is accessed.                              |                                         |
| Homing Events     | Displays the number of times the AutoDome           |                                         |
|                   | was rebooted.                                       |                                         |
| Homing Failed     | Displays the number of times the AutoDome           |                                         |
|                   | failed to home properly.                            |                                         |
| Restart Events    | Displays the number of restart events.              |                                         |
| Low Volt Events   | Displays the number of times the AutoDome           |                                         |
|                   | dropped below the acceptable voltage limit.         |                                         |
| Power Up Events   | Displays the number of power up events.             |                                         |
| Video Loss Events | Displays the number of time that video was          |                                         |
|                   | lost.                                               |                                         |

3

## Common AutoDome User Commands (unlocked)

This chapter details the commonly used BOSCH keyboard setup commands. See *Section 6: Keyboard Commands by Number* on page 33 for a complete list of commands.

## 3.1 Setting AutoPan Mode

**AutoPan** mode pans a PTZ camera 360° or pans between user defined limits (when programmed). The PTZ camera continues to pan until stopped by moving the joystick.

### To pan 360°:

- 1. Press ON-1-ENTER.
- 2. Move the joystick to stop the pan.

### To set left and right pan limits:

- 1. Move the camera to the starting position and press **SET-101-ENTER** to set the left limit.
- 2. Move the camera to the end position and press SET-102-ENTER to set right limit.

### To start Auto-pan between limits:

- 1. Press ON-2-ENTER.
- 2. Move the joystick to stop the pan.

## 3.2 Setting Preset Shots

Preset shots are saved camera positions. Shots are saved as scenes, therefore, the terms **SHOT** and **SCENE** are used interchangeably.

### To set a Shot:

- 1. Move the camera to the position you want to save.
- 2. Press **SHOT**-#-**ENTER** where # can be a number from 1 to 99 that identifies the camera position of the scene. (shots 1-64 for a 200 Series AutoDome.)

#### To view a Shot:

▶ Press **SHOT**-#-**ENTER** where # is the number of the scene position you want to view.

#### To store or clear a Shot:

- 1. Press **SET-100-ENTER** to access the **Store/Clear Scene Menu**.
- 2. Follow the on-screen instructions.

## 3.3 Configuring Preposition Tours

A **Preposition Tour** automatically moves the camera through a series of preset or saved shots. There are two (2) types of tours: a standard serial tour and a customized tour.

**Tour 1** is a standard tour that moves the camera through a series of shots in the sequence they were set. **Tour 2** is a custom tour that allows you to change the sequence of shots in the tour by inserting and deleting scenes.

### To start standard Tour 1:

- 1. Set a series of preset shots in the order that you want the AutoDome to cycle through.
- 2. Press **ON-8-ENTER** to start the tour. The tour then cycles through the series of shots until it is stopped.

### To stop a Tour:

Press **OFF-8-ENTER** or move the joystick to stop either type of tour.

#### To add or remove scenes to standard Tour 1:

- 1. Press SHOT-900-ENTER to access the Add/Remove Scenes Menu.
- 2. Use the Focus/Iris buttons to add or remove the selected scene from the tour.

### To start custom Tour 2:

Press ON-7-ENTER to start a tour. The tour cycles through the series of shots in the order they were defined until it is stopped.

#### To edit a custom Tour 2:

- 1. Press SET-900-ENTER to access the Add/Remove Menu.
- 2. Press the **Focus/Iris** buttons to add or remove the selected scene.

### To change the dwell period of a tour:

- 1. Press **ON-15-ENTER** to access the **Tour Period Menu**.
- 2. Select the tour (Tour 1 or Tour 2) and follow the on-screen instructions.

### 3.4 Programming the Inactivity Operation

You can program the AutoDome to automatically change its operating mode after a period of inactivity.

### To access the Inactivity mode (locked command):

- 1. Press **OFF-90-ENTER** to turn off the command lock.
- 2. Press ON-9-ENTER to access the Inactivity Mode Menu.
- 3. Select one of the following choices:
  - Return to Scene 1: Returns the camera position back to the first scene saved in memory.
  - Recall Previous Aux: Returns the camera to the previous operating mode, such as a Preposition Tour.

### 3.5 Recording Tours

The AutoDome can make up to two (2) recorded tours. A **Recorded Tour** saves all manual camera movements made during the recording, including its rate of pan, tilt and zoom speeds and other lens setting changes.

#### To record standard Tour A:

- 1. Press **ON-100-ENTER** to start recording a tour.
- 2. Press OFF-100-ENTER to stop recording.

#### To playback standard Tour A:

- 1. Press **ON-50-ENTER** to begin continuous playback.
- 2. Press **OFF-50-ENTER** or move the joystick to stop playback

### To record custom Tour B:

- 1. Press **ON-101-ENTER** to start recording the tour.
- 2. Press **OFF-101-ENTER** to stop the tour.

#### To playback custom Tour B:

- 1. Press **ON-52-ENTER** to begin continuous playback.
- 2. Press **OFF-52-ENTER** or move the joystick to stop playback.

## Pelco<sup>®</sup> Protocol Mode

The Pelco Mode features Auto Baud Detection that automatically detects and adjusts the AutoDome protocol and baud rate to match that of the controller. The AutoDome responds to Pelco-D or Pelco-P protocol commands.

i

4

4.1

**NOTICE!** The AutoDome supports only the RS-485 protocol. It does not transmit responses back to the controller.

## Hardware Configuration

The AutoDome is configured from the factory for RS-485 operation in **Pelco Protocol Mode**.

- 1. Connect the controller's TX terminals to the AutoDome's TxD terminals. See the *AutoDome Modular Camera System Installation Manual* for complete wiring instructions.
- 2. Pan or tilt the keyboard joystick to confirm that control has been established to the AutoDome (approximately five (5) seconds).

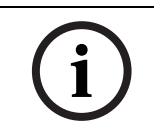

**NOTICE!** If control is not established, ensure that the RS-232/RS-485 selector switch is positioned to RS-485 (outward toward the LED lights). This switch is located on the bottom of the AutoDome CPU board, under the camera head and next to the LED lights. See *Figure 4.1*.

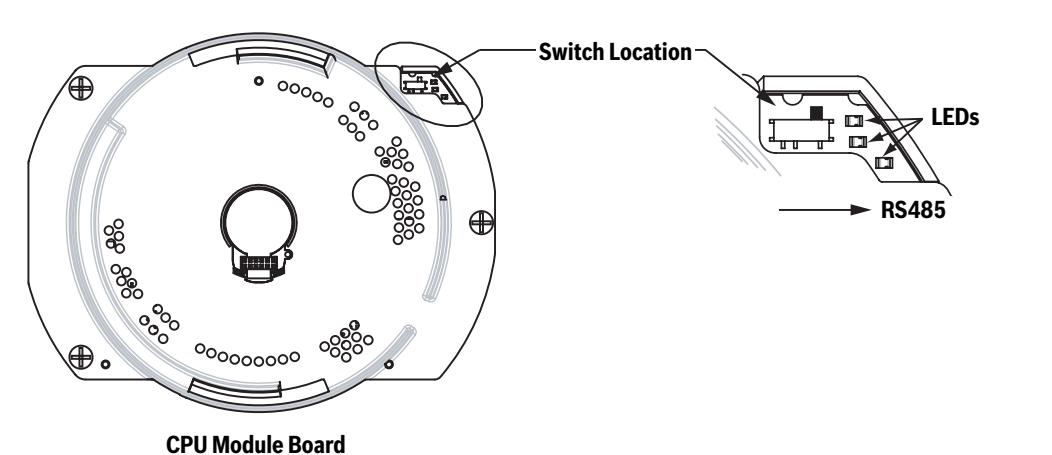

Fig. 4.1 RS-232/RS-485 Selection Switch

## 4.2 Address Guidelines

- An AutoDome with an address set to 0 responds to commands set to any address.
- **Pelco-P** protocol must use addresses 1 to 32.
- **Pelco-D** protocol must use addresses 1 to 254.

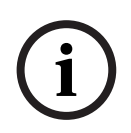

**NOTICE!** A previously configured AutoDome with an address above 32 (Pelco-P upper limit) or 254 (Pelco-D upper limit) can be used without readdressing the unit. However, no two (2) addresses can be the same. For example:

Pelco-P addresses above 32 are repeated in multiples of 32 (1, 33, 65, 97 are the same). Pelco-D addresses above 254 are repeated in multiples of 254 (1, 255, 509, 763 are the same).

## 4.3 Pelco Keyboard Commands

Pelco control commands are composed of a sequence of two (2) keyboard inputs with the following convention: 1) a **Command Number** and 2) a **Function** key input. The AutoDome uses the **PRESET** command key to save and recall presets (pre-positions) 1 through 99.

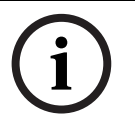

**NOTICE!** To save a preset, enter the desired number and hold the **PRESET** key for approximately two (2) seconds. To recall a preset, enter the desired preset number (or command) and momentarily press and release the **PRESET** key.

### 4.3.1 Special Preset Commands

Some **Pelco** mode preset commands have a special meaning and override the normal Pelco preset function as follows:

| Preset Command | Description                                                                      |
|----------------|----------------------------------------------------------------------------------|
| 33-PRESET      | Pans the AutoDome 180° (Flip).                                                   |
| 34-PRESET      | Goes to Zero Pan (original home position).                                       |
| 92-PRESET      | Sets the Left pan limit for an AutoScan with Limit Stops enabled.                |
| 93-PRESET      | Sets the <b>Right</b> pan limit for an AutoScan with <b>Limit Stops</b> enabled. |
| 94-PRESET      | Initiates a <b>Preset Tour</b> .                                                 |
| 95-PRESET      | Enables or disables Limit Stops in the Setup Menu for AutoScan.                  |
|                | Invokes the Pelco main <b>Setup Menu</b> when pressed for 2 seconds.             |
| 96-PRESET      | Stops a scan.                                                                    |
| 97-PRESET      | Initiates FastAddress (Pelco Random Scan).                                       |
| 98-PRESET      | Toggles the Synch. Mode between Line Lock and Internal (Pelco Frame              |
|                | Scan). This command is available only for two (2) minutes after the              |
|                | power is applied and then reverts to normal preset functionality.                |
| 99-PRESET      | Starts an AutoScan                                                               |

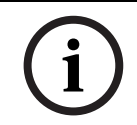

**NOTICE!** Some Pelco controllers do not support all the preset command numbers. Consult the specific Pelco controller's documentation for supported preset commands.

## 5 Pelco On-Screen Menus

You can program the AutoDome through the Pelco on-screen display (OSD) menus. To access the Pelco menus, you must configure the AutoDome for **Pelco Mode** and invoke the Pelco main **Setup Menu**.

### 5.1 Setup Menu

The Pelco main **Setup Menu** provides access to the programmable AutoDome settings. Some menu items are locked and require a system password to use. Menu items marked with an \* are the default settings.

### To open the Pelco main Setup Menu (locked commands):

- 1. Press **95-PRESET** (press the **PRESET** button for approximately 2 seconds to open).
- 2. Use the joystick to highlight a menu item.
- 3. Press either the **Focus** or the **Iris** key to open a menu item.
- 4. Follow the on-screen instructions at the bottom of the screen.

| Setup Men                                  | u              |
|--------------------------------------------|----------------|
| Exit<br>Command Lock:<br>Bosch Menu        | OFF            |
| Camera Setup<br>PTZ Setup<br>Edit Password | Not Sot        |
| Advanced<br>Software Version               | NOT SET        |
| Restore All Settings<br>Reset All Memory   |                |
| * = Factory Se<br>Focus / Iris: Se         | tting<br>elect |

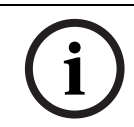

**NOTICE!** Use Zoom to select the **Exit** item from anywhere in a menu.

| Menu                      | Description                                                                      |
|---------------------------|----------------------------------------------------------------------------------|
| Exit                      | Exits the menu.                                                                  |
| Command Lock (locked)     | Allows or prohibits accessing locked commands. (If password is set, you are      |
|                           | prompted to enter the password.                                                  |
| Bosch Menu (locked)       | Accesses the full AutoDome configuration menu and all AutoDome settings.         |
| Camera Setup              | Accesses the White Balance and Night Mode camera settings.                       |
| PTZ Setup                 | Accesses the tours, tour periods, scan speed, edit presets, limit stops, record- |
|                           | ing, and AutoPivot settings.                                                     |
| Edit Password (locked)    | Changes the password.                                                            |
| FastAddress (locked)      | Sets or changes a camera address.                                                |
| Software Version          | Displays the current software versions.                                          |
| Ack and Reset Alarms      | Acknowledges and resets active alarms.                                           |
| Restore All Settings      | Restores all settings to their original default setting.                         |
| (locked)                  |                                                                                  |
| Reset All Memory (locked) | Clears all settings, including scene shots, tours, and recordings stored in the  |
|                           | AutoDome memory.                                                                 |

| i     | <b>NOTICE!</b> After a period of 4.5 minutes of inactivity, the OSD menu times-out and exits without warning. Some unsaved settings can be lost!                                                 |
|-------|----------------------------------------------------------------------------------------------------|
| 5.1.1 | <b>Command Lock (locked)</b><br>The Pelco <b>Command Lock Menu</b> allows or prohibits the use of locked commands. The default setting is <b>ON</b> .                                            |
| í     | <b>NOTICE!</b> If the Command Lock is set to <b>ON</b> and you press <b>Focus</b> or <b>Iris</b> on a locked command, the AutoDome displays the on-screen message: " <i>Command is Locked</i> ." |
| 5.1.2 | <b>Bosch Menu (locked)</b><br>The <b>Bosch Menu</b> allows full access to the AutoDome main <b>Setup Menu</b> and all AutoDome con-<br>figuration settings.                                      |

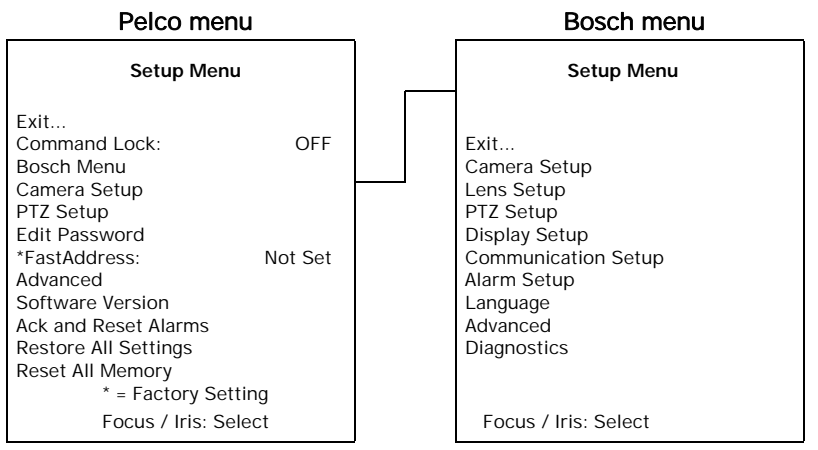

Refer to *Chapter 2: On-Screen Display Menu Navigation* for a complete description of Bosch menus and configuration settings.

### Camera Setup (unlocked)

The Pelco Camera Setup Menu provides access to camera settings.

| Camera Setup                          |                 |
|---------------------------------------|-----------------|
| Exit<br>* White Bal:<br>* Night Mode: | OUTDOOR<br>AUTO |
|                                       |                 |
| * = Factor                            | v Setting       |
| Focus / Iris: Select                  |                 |

Camera Setup Menu Choices:

| Menu          | Description                      | Sub-menu / Description                      | Default      |
|---------------|----------------------------------|---------------------------------------------|--------------|
|               |                                  |                                             | Setting      |
| Exit          | Exits the menu.                  |                                             |              |
| White Balance | Sets a default value in case the | OUTDOOR: Sets a default setting if the con- | OUTDOOR      |
|               | Pelco controller disables the    | troller disables white balance.             |              |
|               | white balance.                   | INDOOR: Sets a default setting if the con-  |              |
|               |                                  | troller disables white balance.             |              |
| Night Mode    | Switches from color to mono-     | ON: Sets Night Mode on.                     | ON           |
|               | chrome.                          | OFF: Sets Night Mode off.                   | (Day/Night   |
|               |                                  | AUTO: Sets Night Mode to Auto set.          | models only) |

### 5.1.3 PTZ Setup (unlocked)

The Pelco **PTZ Setup Menu** provides access to the PTZ settings such as tours, scan speed, presets, limit stops, recording, and AutoPivot.

|             | PTZ                                                                                                    | Setup                                      |  |
|-------------|----------------------------------------------------------------------------------------------------|--------------------------------------------|--|
| * * * * * * | Exit<br>Edit Tour 1<br>Edit Tour 2<br>Tour 1 Period:<br>Tour 2 Period:<br>Scan Speed<br>Edit Presets<br>Limit Stops:<br>Recording: | 5 sec<br>5 sec<br>30 deg/sec<br>OFF<br>"A" |  |
| *           | * Autopivot: ON<br>* = Factory Setting<br>Focus / Iris: Select                                                                     |                                            |  |

| PTZ | Setup | Menu | Choices: |
|-----|-------|------|----------|
|-----|-------|------|----------|

| Menu          | Description                       | Sub-menu / Description                 | Default  |
|---------------|-----------------------------------|----------------------------------------|----------|
|               |                                   |                                        | Setting  |
| Exit          | Exits the menu.                   |                                        |          |
| Edit Tour 1   | Accesses the Add / Remove         | Exit: Exits the menu.                  |          |
|               | Scenes On Standard Tour 1         | Scene (1 - 5): Adds or removes scenes  |          |
|               | Menu.                             | from the Standard Tour.                |          |
| Edit Tour 2   | Accesses the Edit Custom Tour     | Exit: Exits the menu.                  |          |
|               | Menu.                             | Scene (1 - 5): Adds or removes scenes  |          |
|               |                                   | from the Custom Tour.                  |          |
| Tour 1 Period | Changes the length of waiting     | Sliding scale: - (3 sec. to 10 min.) + | 5 sec.   |
|               | time between presets.             |                                        |          |
| Tour 2 Period | Changes the length of waiting     | Sliding scale: - (3 sec. to 10 min.) + | 5 sec.   |
|               | time between presets.             |                                        |          |
| Scan Speed    | Changes the Autopan and           | Sliding scale: - (1°/sec to 60°/sec) + | 30°/sec. |
|               | AutoScan speeds.                  |                                        |          |
| Edit Presets  | Modifies preset scenes.           | 1-99 scenes                            |          |
| Limit Stops   | Toggles the Limit Stops for       | ON or OFF                              | OFF      |
|               | AutoScan.                         |                                        |          |
| Recordings    | Selects record Pattern 1 or 2, if | " <b>A</b> " or " <b>B</b> ".          | "A"      |
|               | normal pattern command does       |                                        |          |
|               | not respond.                      |                                        |          |
| AutoPivot     | Follows a subject while beneath   | ON or OFF                              | ON       |
|               | the camera, without inverting     |                                        |          |
|               | the picture.                      |                                        |          |

### 5.1.4 Other Menus

| Menu                           | Description                                                          | Default |
|--------------------------------|----------------------------------------------------------------------|---------|
|                                |                                                                      | Setting |
| Edit Password (locked)         | Sets or displays the password. See Section 1.4: Setting Pass-        |         |
|                                | <i>words</i> on page 5.                                              |         |
| FastAddress (locked)           | Sets or changes the AutoDome address.                                | Not Set |
| Software Version (unlocked)    | Displays the camera software version.                                |         |
| Ack and Reset Alarms           | Acknowledges and resets alarms. If there is no active alarm input,   |         |
| (unlocked) (not available with | the OSD displays the following message: "No Active Alarms."          |         |
| 200 series model)              |                                                                      |         |
| Restore All Settings (locked)  | Restores all settings to their original factory default settings.    |         |
| Reset All Memory (locked)      | Restores all settings to their original factory default settings and |         |
|                                | clears all user programmed settings such as preset scenes and        |         |
|                                | recordings.                                                          |         |
6

# Keyboard Commands by Number

| Locked | Function<br>Key | Comm<br>No. | Command                                 | Description                                                          | Series 200 Series 30 |   | Series 500i |
|--------|-----------------|-------------|-----------------------------------------|----------------------------------------------------------------------|----------------------|---|-------------|
|        | On/Off          | 1           | Scan 360°                               | Autopan without limits                                               | ✓                    | ✓ | ✓           |
|        | On/Off          | 2           | Autopan                                 | Autopan between limits                                               | ✓                    | ✓ | ✓           |
| ✓      | On/Off          | 3           | Iris Control                            | Enters menu (auto, manual)                                           | ✓                    | ✓ | ✓           |
| ✓      | On/Off          | 4           | Focus Control                           | Enters menu (spot, auto, manual)                                     | ✓                    | √ | ✓           |
|        | On/Off          | 7           | Play Custom Pre-position Tour           | Activate/Deactivate                                                  |                      | ✓ | ✓           |
|        | On/Off          | 8           | Play Pre-position Tour                  | Activate/Deactivate                                                  | ✓                    | √ | ✓           |
| ~      | On/Off          | 9           | Inactivity Mode                         | Enters menu (Off, Return to Scene 1,<br>Recall Previous PTZ Command) | ~                    | ~ | ✓           |
| ✓      | On/Off          | 11          | Auto Iris Level adjust                  | Enters Iris Level Adjustment menu                                    | ✓                    | ~ | ✓           |
|        | On/Off          | 14          | Set Autopan and Scan Speed              | On–increase<br>Off–decrease or adjust slide bar                      | ~                    | √ | √           |
|        | On/Off          | 15          | Set Pre-position Tour Period<br>(dwell) | On–increase dwell<br>Off–decrease dwell                              | ~                    | ~ | ✓           |
| ✓      | On/Off          | 18          | AutoPivot Enable                        | Enables/disables AutoPivot                                           | ~                    | √ | ✓           |
|        | On/Off          | 20          | Backlight Comp                          | Backlight Compensation                                               | ~                    | √ | ✓           |
| ✓      | On/Off          | 23          | Electronic Shutter                      | Enters Shutter Speed menu                                            | ~                    | ~ | ✓           |
|        | On/Off          | 24          | Stabilization                           | Electronic Stabilization                                             |                      |   | ✓           |
| ✓      | On/Off          | 35          | White Balance Mode                      | Enters White Balance menu                                            | ~                    | ~ | ~           |
| ~      | On              | 40          | Restore Camera Settings                 | Restores all setting to their original defaults                      | ~                    | ~ | ✓           |
| ✓      | On/Off          | 41          | Line Lock Phase Adjust                  | On–increase Line Lock delay<br>Off–decrease Line Lock delay          | ~                    | ~ | ~           |
| ~      | On/Off          | 42          | Sync Mode                               | On–Line Lock<br>Off–Internal                                         | ~                    | √ | ✓           |
| ✓      | On/Off          | 43          | Auto Gain Control                       | AGC–On, Auto, Off                                                    | ✓                    | ~ | ✓           |
| ✓      | On/Off          | 44          | Sharpness                               | Enters Sharpness menu                                                | ~                    | ~ | ✓           |
| ✓      | On              | 46          | Advanced menu                           | Enters Main Setup menu                                               | ~                    | ~ | ✓           |
|        | On              | 47          | View Factory Settings                   | View all menu default settings                                       | ✓                    | ~ | ✓           |
|        | On/Off          | 50          | Playback A, continuous                  | Activate/Deactivate                                                  |                      | ~ | ✓           |
|        | On/Off          | 51          | Playback A, single                      | Activate/Deactivate                                                  |                      | √ | ✓           |
|        | On/Off          | 52          | Playback B, continuous                  | Activate/Deactivate                                                  |                      | ~ | ~           |
|        | On/Off          | 53          | Playback B, single                      | Activate/Deactivate                                                  |                      | ~ | ~           |
|        | On/Off          | 56          | Night Mode menu                         | On, Off, Auto (Day/Night only)                                       | ✓                    | √ | ✓           |
|        | On/Off          | 57          | Night Mode setting                      | On, Off, Auto (Day/Night only)                                       | ✓                    | ~ | ✓           |
| ✓      | On/Off          | 58          | Day/Night Threshold                     | On-menu (Day/Night only)                                             | ~                    | ~ | ✓           |
| ~      | On/Off          | 60          | On Screen Display                       | On–enable<br>Off–disable                                             | ~                    | 1 | 1           |
| ✓      | On              | 61          | Display Adjust                          | Adjust On-screen Display                                             | ✓                    | √ | ✓           |
|        | On              | 62          | Pre-position Title menu                 | Enters Pre-position Title menu                                       | ✓                    | ✓ | ✓           |
| ✓      | On              | 63          | Zone Title menu                         | Enters Zone Title menu                                               | ✓                    | √ | ✓           |
|        | On              | 64          | Alarm Status                            | Enters Alarm Status menu                                             |                      | √ | ✓           |
|        | Off             | 65          | Alarm Acknowledge                       | Acknowledge alarm or deactivate physical outputs                     |                      | √ | ✓           |
|        | On              | 66          | Display software version                | Displays software version number                                     | ✓                    | ✓ | ✓           |

| Locked   | Function<br>Key | Comm<br>No. | Command                                     | Description                                                                                | Series 200 | Series 300 | Series 500i |
|----------|-----------------|-------------|---------------------------------------------|--------------------------------------------------------------------------------------------|------------|------------|-------------|
|          | On              | 72          | Re-initialize camera                        | Performs camera/lens re-initialization functions                                           | ~          | √          | √           |
|          | On/Off          | 78          | AutoTrack                                   | Turns AutoTrack on or off                                                                  |            |            | ✓           |
| ✓        | On              | 79          | Camera Height                               | Enters the Camera Height menu                                                              |            |            | ✓           |
| ✓        | On/Off          | 80          | Digital Zoom Lock                           | Turns digital zoom on and off                                                              |            | √          | ✓           |
|          | On/Off          | 81          | Physical output 1                           | On–activates output<br>Off–deactivates output                                              |            | ~          | ~           |
|          | On/Off          | 82          | Physical Output 2                           | On–activates output<br>Off–deactivates output                                              |            | √          | ✓           |
|          | On/Off          | 83          | Physical Output 3                           | On–activates output<br>Off–deactivates output                                              |            | ✓          | ✓           |
|          | On/Off          | 84          | Physical Output 4                           | On–activates output<br>Off–deactivates output                                              |            | ✓          | ✓           |
| ✓        | On/Off          | 86          | Sector Blanking                             | Enters Sector Blanking menu                                                                |            | ✓          | ✓           |
| ✓        | On/Off          | 87          | Privacy Masking                             | Enters Privacy Masking menu                                                                |            | ✓          | ✓           |
|          | On/Off          | 90          | Command Lock/Unlock                         | On–lock on<br>Off–lock off                                                                 | ~          | √          | √           |
| √        | On/Off          | 91          | Lens Polarity menu                          | On–reverse<br>Off–normal                                                                   | ~          | √          | ✓           |
| √        | On/Off          | 92          | Lens Polarity menu                          | On–reverse<br>Off–normal                                                                   | ~          | √          | ~           |
| ~        | On/Off          | 93          | Lens Polarity menu                          | On–reverse<br>Off–normal                                                                   | ~          | ✓          | ✓           |
| -        | On/Off          | 100         | Record A                                    | Activate/Deactivate                                                                        |            | ✓          | ✓           |
|          | On/Off          | 101         | Record B                                    | Activate/Deactivate                                                                        |            | ✓          | ✓           |
|          | On              | 997         | FastAddress, display                        | Display current address                                                                    | ✓          | ✓          | ✓           |
|          | On              | 998         | FastAddress, all units                      | Display and program current address                                                        | ✓          | ✓          | ✓           |
|          | On              | 999         | FastAddress, unaddressed domes              | Display and program unaddressed<br>AutoDomes                                               | ~          | ✓          | ✓           |
|          | Set             | "1-99"      | Pre-position programming                    | Set ##–programs a preset view                                                              | "1-64"     | ✓          | ✓           |
|          | Shot            | "1-99"      | Pre-position recall                         | Shot ##–recall programmed preset                                                           | "1-64"     | ✓          | ✓           |
|          | Set             | 100         | Pre-position menu                           | Enters the Pre-position menu                                                               | ~          | ✓          | ~           |
|          | Set/Shot        | 101         | Autopan left limit                          | Set–programs left limit<br>Shot–shows limit                                                | ~          | ✓          | ✓           |
|          | Set/Shot        | 102         | Autopan right limit                         | Set–programs right limit<br>Shot–shows limit                                               | ~          | ✓          | ✓           |
|          | Set             | 110         | Factory P/T home position                   | Set-recalibrate home position                                                              | ✓          | ✓          | ✓           |
| ✓        | Set             | 802         | Edit Password                               | Enters the Edit Password menu                                                              |            | ✓          | ✓           |
| <b>√</b> | Set             | 899         | Reset ALL                                   | Restores all settings to original defaults<br>and clears all user-programmed set-<br>tings | ~          | ✓          | ✓           |
|          | Set             | 900         | Edit Tour 1 (Standard)                      | Enters the Standard Tour Scene menu                                                        |            | ✓          | ~           |
|          | Shot            | 900         | Edit Tour 2 (Custom)                        | Enters the Custom Tour Scene menu                                                          | ✓          | ✓          | ✓           |
|          | Set/Shot        | 901-<br>999 | Adds/Removes a preposition shot from Tour 1 | Set ###-adds preset<br>Shot ###-removes preset                                             | 901-964    | ~          | ~           |

# 7 Advanced Features

This chapter details the advanced features of the AutoDome Modular Camera System.

# 7.1 Alarm Rules

The 300 and 500i Series AutoDome feature a powerful alarm rule engine. In its simplest form, an alarm rule can is to define which input(s) activate which output(s). In its more complex form, a rule can be programmed to take any combination of input(s) and keyboard command(s) to perform a dome function. There are numerous combinations of alarm inputs and outputs that can be programmed into 12 alarm rules.

Following are two examples for setting up alarm rules. The first example is a basic alarm rule, the second example is a more complex or advanced rule.

### Example 1: Basic Alarm Rule

Scenario: We want a door alarm contact to:

- 1. Flash an OSD message (\*\*\*ALARM 1\*\*\*) on the display when the alarm is triggered.
- 2. Move the AutoDome camera to a saved position. (For this example **Shot 7**.)
- 3. Transmit a Bilinx signal over the coax cable to the headend system, such as an Allegiant, to trigger an alarm response.
- The sequence to program the above alarm rule example is as follows:
- 1. Define the Alarm Input(s)
  - a. Wire the door contact to **Input 1** in the AutoDome. This circuit is normally open.

í

**NOTICE!** For instruction on wiring alarm and relay connections, see the *AutoDome Modular Camera System Installation Manual*.

- b. From the **Inputs Setup** menu, ensure that **Alarm Input 1** is set to **N.O.** (This is the default setting for **Input 1**.)
- 2. Define the Alarm Outputs from the Outputs Setup menu:
  - a. Ensure **Output 5** is set to **OSD**. (This is the default setting for **Output 5**.)
  - b. Set **Output 6** to **Shot 7**.
  - c. Set Output 7 to Transmit. (a Bilinx signal to the head end)
- 3. Set up the Alarm Rule. (For this example use Rule 1.) Select the Inputs from the Rule Setup menu:
  - a. Select Rule 1.
  - b. Set the first input to Alarm Input 1.

Select the outputs:

- c. Set the first output to **OSD**.
- d. Set the second output to Shot 7.
- e. Set the third output to Transmit.

Enable the rule:

f. Highlight Enabled and select YES.

#### Example 2: Advanced Alarm Rule

Scenario: A 500i Series AutoDome located at an airport is set to **AutoPan Between Limits** from the parking garage to the airport terminal. The gate entering the airport has an alarm contact connected to the AutoDome, and the perimeter fence in the area of the gate has an infrared (IR) motion detection sensor connected to the AutoDome.

When both the gate contact and motion detector alarms are activated at the same time, we want the alarm rule to:

- 1. Flash an **OSD** message (\*\*\*ALARM 2\*\*\*) on the monitor.
- 2. Stop the AutoPan and move the camera to a saved position (Shot 5) viewing the fence.
- 3. Turn on AutoTrack.
- 4. Transmit a Bilinx signal to the head end system to trigger an alarm response.

The sequence to program this alarm rule example is as follows:

- 1. Wire and set the alarm Input(s).
  - a. Wire the motion detector to Input 1. (This circuit is normally open.)
  - b. Wire the gate alarm contact to Input 5. (This circuit is normally closed.)

i

**NOTICE!** For instruction on wiring alarm and relay connections, see the *AutoDome Modular Camera System Installation Manual*.

From the Inputs Setup menu:

- c. Ensure Input 1 (the motion detector) is set to N.O. (This is the default setting for Input 1.)
- d. Ensure Input 5 (the gate contact) is set to N.C.
- 2. Set the alarm **Outputs** from the **Outputs Setup** menu:
  - a. Set Output 5 to OSD.
  - b. Set Output 6 to Transmit.
  - c. Set Output 7 to Shot 5.
  - d. Set Output 8 to AutoTrack.
- 3. Set up the **Alarm Rule** (For this example use **Rule 2**.)

Select the alarm Inputs:

- a. From the Rule Setup menu select Rule 2.
- b. Set the first input to **Alarm Input 1**. (The motion detector.)
- c. Set the second input to Alarm Input 5. (The gate alarm contact.)

Select the alarm Outputs:

- d. Set the first output to **OSD**.
- e. Set the second output to **Shot 5** viewing the fence.
- f. Set the third output to **AutoTrack** and select Latched.
- g. Set the fourth output to Transmit (a Bilinx signal to the headend).

Enable the alarm Rule:

h. Highlight Enabled and select YES.

#### 7.2 AutoTrack

The 500i Series AutoDome features enhanced AutoTrack software with more versatility and smoother object tracking. AutoTrack is now able to continuously follow an object even if it passes behind a Privacy Mask. When used with Virtual Mask, it is able to ignore predefined areas of background motion.

- To turn on AutoTrack, enter the keyboard command ON-78-ENTER.
- In Pelco Mode, open the Main menu, select the Advanced menu, and then select AutoTrack On.

NOTICE! For proper operation AutoTrack requires that the camera height be set in the software. Open the Bosch Main menu, select the Advanced menu and select Camera Height to enter the camera height.

#### 7.3 Privacy Masking

Available with 300 and 500i Series AutoDomes, Privacy Masking is used to block out a specific area of a scene from being viewed. Mask choices have been expanded to include black, white, or blurred, and can be configured with three, four, or five corners to cover more complex shapes.

**NOTICE!** Privacy Masking does not hinder AutoTrack from tracking an object.

- Privacy Masking can be accessed through the Main menu, by selecting Display Setup, and \_ then Privacy Mask, or entering the keyboard command ON-87-ENTER. To setup a privacy mask, follow the on-screen menu instructions.
- In Pelco Mode, Privacy Masking can be accessed through the Pelco Main menu, by selecting the Bosch Menu, then selecting the Display Setup menu, and finally selecting Privacy Masking. To setup a privacy mask, follow the on-screen menu instructions

#### 7.4 Virtual Masking

Only available with the 500i Series AutoDome, Virtual Masking is a unique Bosch technology that allows you to create an "invisible" area that ignores unwanted background motion. These invisible masks are similar to privacy zones, except that the AutoDome AutoTrack and Motion Detection algorithms can see them.

- Virtual Masking can be accessed by opening the Main menu, selecting the Advanced menu, then selecting Virtual Masking. To setup a Virtual Mask follow the on-screen menu instructions.
- In Pelco Mode, open the Main menu, select the Advanced menu, then select Virtual Masking. To setup a Virtual Mask follow the on-screen menu instructions.

#### 7.5 Motion Detection with Region of Interest

With the 500i Series AutoDome, the motion detection software can be configured to create a Region of Interest within multiple preset positions or scenes. It can take advantage of Virtual Masking to ignore motion in predefined areas. Motion Detection can also be used as an Alarm Rule input.

Preset positions 90 through 99 are reserved for programming motion detection scenes.

NOTICE! Motion Detection always takes precedence over AutoTrack object tracking.

### To set up a scene with Motion Detection:

- 1. Choose an unused Preset position from 90 to 99. For this example use Preset scene 95.
- 2. Enter the keyboard command SET-95-ENTER.
- 3. Select **YES** at the **Apply Motion Detection?** prompt. (If **NO** is selected, the Preset scene does not activate **Motion Detection**.)
- 4. Select **YES** at the **Apply Region of Interest?** prompt. (If **NO** is selected, the entire scene is used for **Motion Detection**.)
- 5. Follow the on-screen menu instructions to construct the shape of the screen area you want to detect motion within.

**NOTICE!** Up to five (5) anchor points can be used to form the area which you want to detect motion within.

**NOTICE!** Motion Detection is not activated until the Preset scene is recalled. The **Motion Detection** icon "**M**" appears in the upper left-hand corner of the display.

# 7.6 Image Stabilization and Crop Video

**Image Stabilization** becomes increasingly important as zoom ranges are extended. The advanced image stabilization algorithms of the 500i Series eliminate camera shake for exceptional image clarity. Bosch achieves this clarity without reducing camera sensitivity or picture quality.

The **Crop Video** feature is used in combination with image stabilization to enhance the peripheral edge aesthetics of a stabilized image.

- The Image Stabilization and Crop Video menu items are accessed by opening the Main menu, selecting the Advanced menu, and then selecting the item to turn it on.
- In Pelco Mode, the Image Stabilization and Crop Video menu items are accessed by opening the Main menu, selecting the Advanced menu, and then selecting the item to turn on.

# 7.7 Pre-position Tour

The 300 and 500i Series AutoDomes feature two preset tours. Each scene is saved for playback later.

**Tour 1** is a standard tour that only recalls the scenes in the exact sequence they were shot. Scenes can be added or deleted on the tour, but the sequence can not be changed. To enter the **Add/Remove Scenes on Tour 1** enter the keyboard command **SHOT-900-ENTER** and follow the on-screen instructions.

**Tour 2** is a customizable tour that allows you to rearrange the sequence of scenes on the tour by inserting and deleting scenes. To enter the **Edit Tour 2** menu, enter the keyboard command **SET-900-ENTER** and follow the on-screen instructions.

8

# Configuring and Using the IP AutoDome

The VG4-200, VG4-300, and VG4-500i Series AutoDomes can be ordered with an optional IP module that allows the AutoDome to transmit PTZ control commands and images over a TCP/ IP network. It also allows users to configure the AutoDome camera display settings, camera operating settings, and to configure the network parameters.

The IP AutoDome incorporates a network video server in the IP module. The primary function of the server is to encode video and control data for transmission over a TCP/IP network. With its MPEG-4 encoding, it is ideally suited for IP communication and for remote access to digital video recorders and multiplexers. The use of existing networks means that integration with CCTV systems or local networks can be achieved quickly and easily. Video images from a single camera can be simultaneously received on several receivers.

# 8.1 Overview of Features

The IP module adds the following functionality to an AutoDome system:

| Function       | Description                                                               |
|----------------|---------------------------------------------------------------------------|
| Video encoding | The camera uses the MPEG-4 compression standard and ensures that the      |
|                | data rate remains low even with high image quality and can also be        |
|                | adapted to local conditions within wide limits.                           |
| Dual Streaming | Encodes dual data streams simultaneously according to two individually    |
|                | customized profiles. This feature creates two (2) data streams per camera |
|                | that can serve different purposes. For example, one (1) data stream for   |
|                | local recording and one (1) data stream optimized for transmission over   |
|                | the Local Area Network (LAN).                                             |
| Multicast      | Enables simultaneous, real-time transmission to multiple receivers. The   |
|                | network must implement the UDP and IGMP V2 protocols as a prerequi-       |
|                | site for Multicasting.                                                    |
| Configuration  | You can configure all camera settings from a Web browser on the local     |
|                | network (Intranet) or on the Internet. You can also update the firmware,  |
|                | load device configurations, store configuration settings, and copy these  |
|                | settings from one camera to another.                                      |
| Snapshots      | Allows you to take and store individual video frames as JPEG images from  |
|                | the Web browser interface.                                                |
| Backup         | You can save video images as a file on a computer's hard drive from the   |
|                | Web browser interface.                                                    |
| Audio          | Allows you to set the gain level for the audio signal from the Line In 1, |
|                | Microphone, and the Line Out ports.                                       |
| Record         | Allows you to configure the recording options for the IP module. You can  |
|                | record video from the Livepage to a hard drive or you can opt to store up |
|                | to 8 MB of video on the IP module.                                        |

## 8.2 System Requirements

The IP AutoDome requires specific software or hardware to allow a user to view live images and to configure camera settings over a TCP/IP network. These requirements are:

- A computer with the Microsoft Windows 2000 or XP operating system, network access, and the Microsoft Internet Explorer Web browser version 6.0 or later, or
- A computer with Microsoft Windows 2000 or XP operating system, network access, and reception software such as the Bosch VIDOS software or the Bosch Dibos 8.0, or
- An MPEG-4 compatible hardware decoder from Bosch Security Systems (such as the VIP XD) as a receiver and a connected video monitor.

If you choose to use a computer running Microsoft Internet Explorer or any of the Bosch software, the computer must conform to the following minimum requirements:

- Processor: 1.8 GHz Pentium IV
- RAM: 256 MB
- Video system: 128 MB video memory, 1024x768 display with a minimum of 16-bit color
- Network interface: 100-BaseT
- DirectX 9.0c
- Microsoft Internet Explorer, version 6.0 or higher
- Bosch MPEG ActiveX utility
- Java Virtual Machine (supplied)

**NOTICE!** Ensure the graphics card is set to 16-bit or 32-bit color. If you need further assistance, contact your PC system administrator.

8.3

## Connecting the IP AutoDome to the PC

- 1. Install the IP AutoDome according to the instructions in the *AutoDome Modular Camera System Installation Manual.*
- 2. Connect an Ethernet cable from the IP AutoDome RJ45 connector to a dedicated network switch to bypass the Local Area Network (LAN).
- Connect the dedicated network switch to the RJ45 connector on the PC. (See option A below.)

i

**NOTICE!** The IP AutoDome can also be connected directly to a PC using an Ethernet crossover cable with RJ45 connectors. (See option B below.)

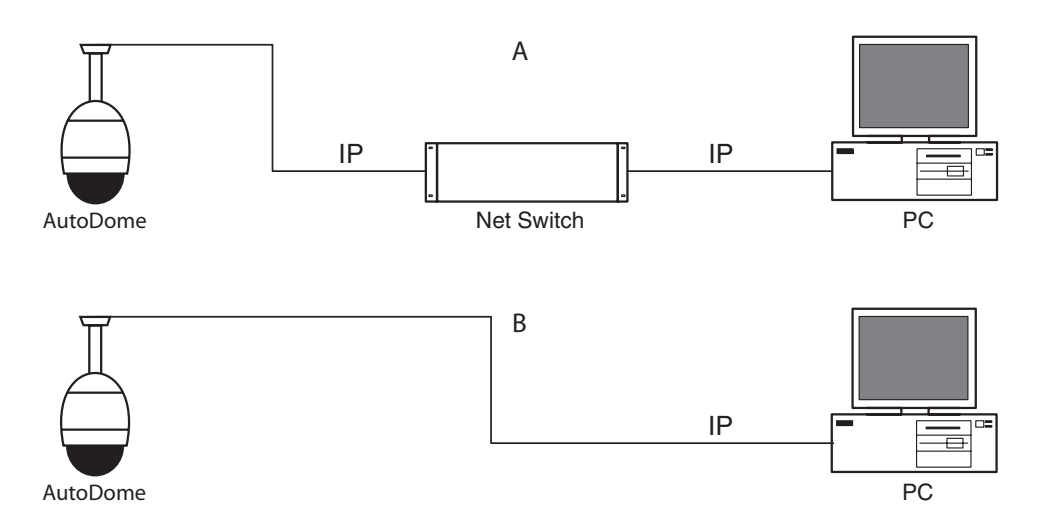

Fig. 8.1 AutoDome IP System Configuration

# 8.4 Configuring the IP Camera

To operate the camera in your network you must assign it a valid network IP address. The default IP address is 192.168.0.1, but you may have to change this address if it conflicts with another device on your network.

To properly configure the camera for your network, you need the following information:

- Unit IP address: An identifier for the camera on a TCP/IP network. For example, 140.10.2.110 is a valid syntax for an IP address.
- Subnet mask: A mask used to determine what subnet an IP address belongs to.
- Gateway IP address: A node on a network that serves as an entrance to another network.
- Port: An endpoint to a logical connection in TCP/IP and UDP networks. The port number identifies the use of the port for use through a firewall connection.

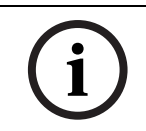

**NOTICE!** Ensure that the network parameters of your cameras are available before you begin configuration.

The IP AutoDome defaults are as follows:

- IP Address: 192.168.0.1
- Subnet Mask: 255.255. 255.0
- Gateway IP Address: 0.0.0.0

The following sections provide instructions about installing the software necessary to view images over an IP connection, configuring the IP network settings and accessing the IP AutoDome images from a Web browser.

#### 8.4.1 Installing the Required Software

To view live video, you must install Bosch MPEG ActiveX, DirectX, and Java Virtual Machine.

#### To install the software:

- 1. Insert the IP AutoDome software CD into the CD-ROM drive of the computer.
- 2. Click the Windows Start button, select Run, and then Browse to the CD drive.
- 3. Open the **Install** folder, then open the **MPEG\_ActiveX** folder, and double-click the **MPE-GAX.exe** file. Follow the on-screen instructions to install the Bosch MPEG ActiveX.
- 4. Open the **Tools** folder, then open the **DirectX9** folder, then open the **DirectX9.0c** folder, and double-click on the **dxsetup.exe** file. Follow the on-screen instructions to install DirectX.
- 5. Open the **Tools** folder, then open the **Java VM** folder and double-click the executable file. Follow the on-screen instructions to install Java.

#### 8.4.2 Changing the Network Settings

The IP Module has a default IP address of 192.168.0.1. To change the IP address or any network settings, you can use the Configuration Manager software supplied on the CD or the AutoDome IP Web Server.

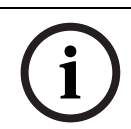

**NOTICE!** Contact your local network administrator for a valid IP address, Subnet Mask, and a Gateway IP Address.

#### Using Configuration Manager

Configuration Manager is an optional network utility provided on the AutoDome CD. To install the Configuration Manager software:

- 1. Browse to the CD and double click on the executable file. Follow the on-screen instructions to install Configuration Manager and .NET Framework if required.
- 2. Use the *Configuration Manager Manual* provided in the **Documentation** folder on the CD to make any configuration changes.

#### Using the AutoDome IP Web Server

The IP AutoDome incorporates a network video server in the IP module.

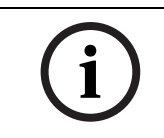

**NOTICE!** Depending on the PC network security settings, the user may have to add the new IP address to the browser's **trusted sites** list for the browser controls to operate.

To configure the camera using the AutoDome IP web server:

- 1. Set the IP address on the PC to 192.168.0.10 to ensure that the PC and the IP AutoDome are on the same Subnet.
- Launch Microsoft Internet Explorer and navigate to the following URL: http://192.168.0.1.
   The Web browser opens the Livepage for the IP AutoDome and you receive a security

warning message.

- 3. Check the Always Trust box; then select YES.
- 4. Click the Settings link, located at the top of the Livepage.
- 5. Click the Service Settings link, located in the left pane of the Settings page.

6. Click the Network link to open the Network Settings page.

| Network               |               |                                         |
|-----------------------|---------------|-----------------------------------------|
| IP address:           | 192.168.0.1   | Reboot after 'Set' necessary!           |
| Subnet mask:          | 255.255.255.0 | Reboot after 'Set' necessary!           |
| Gateway address:      | 0.0.0.0       | Reboot after 'Set' necessary!           |
| Video transmission:   | UDP -         | I                                       |
| HTTP browser port:    | 80 💌          | I                                       |
| Ethernet link type:   | Auto          | I                                       |
| 1. SNMP host address: | 0.0.0.0       | l i i i i i i i i i i i i i i i i i i i |
| 2. SNMP host address: | 0.0.0.0       | Set                                     |
| Help on this page?    |               |                                         |

- Fig. 8.2 Network Settings Page
- 7. Configure the settings on this page based on the addresses provided by your local network administrator.

(i)

NOTICE! Click on the Help on this page? link if you need more information.

- 8. Click the Set button to save the settings.
- 9. Launch another instance of Microsoft Internet Explorer.
- Type the original IP address followed by /reset (for example, http://192.168.0.1/reset) in the address bar and click Go to restart the IP AutoDome. Once you restart the IP AutoDome, use the new IP Address to access the Livepage.
- 11. Disconnect the IP AutoDome Ethernet cable from the dedicated network switch and reconnect the Ethernet cable to the local area network (LAN).

# 8.5 Viewing Live Images and Controlling the AutoDome PTZ

Once the the network cables are properly connected and the IP AutoDome has a valid IP address, you can view live images and control the PTZ controls over the TCP/IP network using Microsoft Internet Explorer.

### 8.5.1 Establishing a Connection

Once all of the software is installed on your local computer and the IP AutoDome is configured with the proper IP addresses, you can connect to the camera using Microsoft Internet Explorer.

- 1. Launch Microsoft Internet Explorer.
- 2. Type the IP address of the IP AutoDome into the browser's Address Bar and click Go.
- 3. If the AutoDome is password-protected, the system prompts you to enter a password.
- 4. Type the user name and the associated password in the appropriate fields.
- 5. Click **OK** to open the IP AutoDome Livepage. The Livepage displays the video image from the camera.

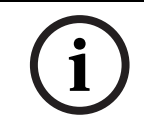

**NOTICE!** The IP AutoDome allows a maximum of five (5) standard connections and 25 multicast connections. If you cannot connect to the IP AutoDome, you may have exceeded the maximum number of connections for the device or network configuration.

#### 8.5.2 Configuring Data Streams

The IP AutoDome encodes dual data streams simultaneously according to two individually customized profiles. This feature creates two (2) data streams per camera that can serve different purposes. For example, one (1) data stream for local recording and one (1) data stream optimized for transmission over the Local Area Network (LAN). In addition, the camera offers an Motion JPEG (M-JPEG) option. M-JPEG is a video format that uses JPEG picture compression in each frame of the video.

Click either the **MPEG-4 Stream 1**, **MPEG-4 Stream 2** or **M-JPEG** tab to switch between the different displays for the camera image.

#### 8.5.3 Controlling Camera Operations

The View Control tab and the Aux Command tab allows you to control camera functions (pan, tilt, zoom, focus, and iris), navigate through on-screen menus and to view preset shots.

#### **View Control Tab**

The following figure illustrates the View Control tab and the actions that you can initiate from the tab:

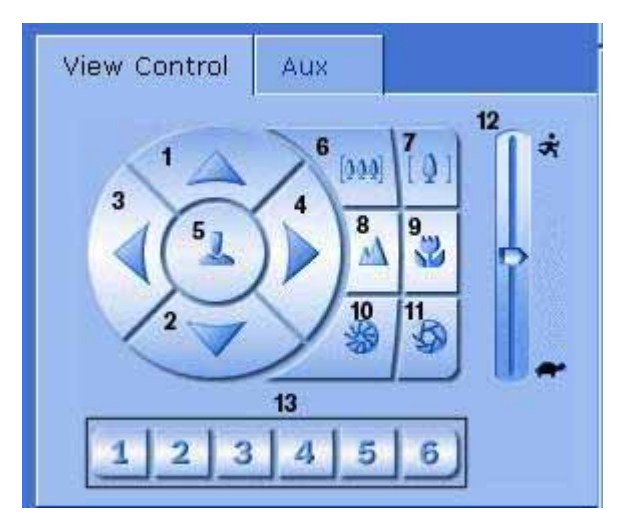

Fig. 8.3 View Control Tab

| Number | Description                                                   |
|--------|---------------------------------------------------------------|
| 1      | Tilts the camera up                                           |
| 2      | Tilts the camera down                                         |
| 3      | Pans the camera to the left                                   |
| 4      | Pans the camera to the right                                  |
| 5      | Pans and tilts the camera in all directions                   |
| 6      | Zoom out <sup>1</sup>                                         |
| 7      | Zoom in <sup>1</sup>                                          |
| 8      | Focus far <sup>2</sup>                                        |
| 9      | Focus near <sup>2</sup>                                       |
| 10     | Iris close <sup>2</sup>                                       |
| 11     | Iris open <sup>2</sup>                                        |
| 12     | Sets the PTZ speed for controls 1, 2, 3, 4, 5, 6, and 7       |
| 13     | Moves the camera to pre-set shot numbers 1, 2, 3, 4, 5, and 6 |

1. This function is also accessible by using the mouse scroll wheel while in the Live video frame.

2. This button is also used as the "Enter" button to select menu items from the AUX tab.

#### Digital I/O

Depending on the configuration of the IP AutoDome, the alarm relay outputs are displayed next to the camera image. The relay on the camera allows you to operate a device (for example a light or a door opener). To operate, click the relay symbol next to the video image, only if alarms are not active. The symbol is yellow when the relay is activated.

| Digital | I/O     |         |         |  |
|---------|---------|---------|---------|--|
| -       |         |         |         |  |
| Relay 1 | Relay 2 | Relay 3 | Relay 4 |  |

Fig. 8.4 Digital I/O Panel

#### System and Event Logs

The System Log field contains information about the operating status of the IP AutoDome and the connection. The Event Log contains information about alarm conditions. The following figure illustrates the System and Event logs.

| System log<br>12.10.2006 10:52:05 Connected to<br>10.25.113.229<br>12.10.2006 10:52:04 Connected! Video<br>connection established.<br>12.10.2006 10:52:06 Connected! Video<br>connection established. |
|----------------------------------------------------------------------------------------------------|
| Event log                                                                                                    |
| Help on this page?                                                                                                    |

Fig. 8.5 System and Event logs

#### 8.5.4 Entering a Keyboard Control Command

You use the Aux Control tab to enter keyboard control commands. These commands are composed of a command number plus the appropriate function key (Show Shot, Set Shot Aux On or Aux Off). A valid combination either issues a command to the camera or displays an onscreen menu.

#### Aux Control Tab

The Aux Control tab allows you to enter pre-programmed keyboard control commands. See *Chapter 6: Keyboard Commands by Number* on page 33 for a list of all commands. To access the Aux Control tab, navigate to the Livepage and click the Aux Control tab. The following figure illustrates this tab:

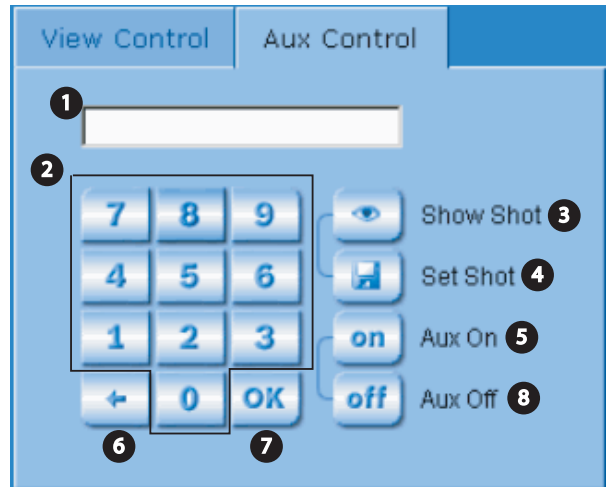

Fig. 8.6 Aux Control Tab

| Number | Description                                  |
|--------|----------------------------------------------|
| 1      | Command number field                         |
| 2      | Keypad (numbers 0-9)                         |
| 3      | Show a preset shot                           |
| 4      | Set a preset shot                            |
| 5      | Initiates a command                          |
| 6      | Deletes a number in the Command Number field |
| 7      | Used to select a menu item                   |
| 8      | Stops a command                              |

#### To Enter a Keyboard Control Command:

- 1. Place the cursor in the Command Number field.
- 2. Click the desired command number via the on-screen keypad.
- 3. Click either the Aux On or the Aux Off button to initiate or stop the command. See *Chapter 6: Keyboard Commands by Number* on page 33 for a list of commands.
- 4. If the command initiates a menu, use the Up/Down arrows on the View Control to navigate the menu. Click the OK button to select a menu item.

#### To Set a Preset Shot:

Preset shots (or scenes) are camera positions that are saved in memory for future use.

- 1. Move your cursor over the live image and wait for the area to display a directional arrow  $(\checkmark 25 \lor \uparrow \downarrow \rightarrow \leftarrow)$ .
- 2. Click and hold a mouse button to pan to the desired position you want to save.
- 3. Click any number combination from 1-99 (1-64 for a 200 series AutoDome) from the onscreen keypad to identify the scene number.
- 4. Click the Set Shot button. The image area displays a message that indicates which shot number was saved.

### To View a Preset Shot:

- 1. Click the number of the scene you want to view using the on-screen keypad.
- 2. Click the Show Shot button.

i

**NOTICE!** For more information about the IP AutoDome settings and controls, click the he **Help on this page?** link to open the IP AutoDome online help. 9

| Problem  | Solution                                                                                        |
|----------|-------------------------------------------------------------------------------------------------|
| No video | 1. Check that the Green LED on the AutoDome CPU board is on. This LED indicates video           |
|          | from the camera.                                                                                |
|          | If the Green LED is off, then:                                                                  |
|          | 2. Check that the Red LED on the AutoDome CPU board is slowly blinking. This LED indi-          |
|          | cates power to the AutoDome power supply board and to the CPU Module.                           |
|          | Red LED on AutoDome CPU Module                                                                  |
|          | Flash Sequence Indicates:                                                                       |
|          | 5 sec. on / 0.5 sec. off Normal operation                                                       |
|          | Steady on CPU is locked                                                                         |
|          | If the Red LED is on steady, then:                                                              |
|          | 3. Try cycling the AutoDome power off and on.                                                   |
|          | If the Red LED is off, then:                                                                    |
|          | If using a Bosch Pendant Power Supply Box:                                                      |
|          | 4. Check that Green LED in Power Supply Box is on. This LED indicates mains power               |
|          | through the transformer.                                                                        |
|          | If the Green LED is off, then:                                                                  |
|          | 5. Turn off the Power.                                                                          |
|          | 6. Check the FX101 fuse for mains power to the Power Supply Box.                                |
|          | If O.K., then:                                                                                  |
|          | 7. Check the FX102 fuse for 24 V power to the AutoDome Pendant.                                 |
|          | If O.K., then:                                                                                  |
|          | If using a non-Bosch power supply:                                                              |
|          | 8. Check that the mains power to the power supply box is on.                                    |
|          | If O.K., then:                                                                                  |
|          | 9. Check that there is 24 V output from the transformer.                                        |
|          | 10. Check the connector on top of the AutoDome housing for bent pins.                           |
|          | If O.K., then:                                                                                  |
|          | 11. Check the integrity of all wires and terminal connections to the AutoDome.                  |
|          |                                                                                                 |
|          | If there is power to the AutoDome, then:                                                        |
|          | 12. Remove the camera and CPU modules from the AutoDome housing and check that the              |
|          | Green LED on the nousing power supply board is on.                                              |
|          | II the Green LED IS OIT, then:                                                                  |
|          | is on every marking the rule on the nousing power supply board is good. (Try replacing the unit |
|          | ir an extra camera module is available.)                                                        |

# Troubleshooting Guide

| No camera control   | 1. Ensure that the keyboard and monitor are set to the correct (same) camera number.<br>If <b>O.K.</b> , then:                                                     |  |  |
|---------------------|----------------------------------------------------------------------------------------------------|--|--|
|                     | 2. Check that the camera address is properly set. Enter <b>ON-997-ENTER</b> to display the cam-                                                                    |  |  |
|                     | era address.                                                                                                    |  |  |
|                     | If address is not set or is incorrect, then:                                                                                                    |  |  |
|                     | . Set the camera address using FastAddress (ON-998-ENTER).                                                                                                    |  |  |
|                     | If O.K., then:                                                                                                    |  |  |
|                     | Check that the Amber LED on the AutoDome CPU turns on when receiving pan/tilt com-<br>mands from the controller keyboard. The Amber LED indicates control is being |  |  |
|                     | received.                                                                                                    |  |  |
|                     | Amber LED on AutoDome CPU Module                                                                                                    |  |  |
|                     | Flash Sequence Indicates:                                                                                                    |  |  |
|                     | Off No incoming communications or no power                                                                                                    |  |  |
|                     | Solid for 2 seconds Receiving good data                                                                                                    |  |  |
|                     | Fast blinking Lost packet(s)                                                                                                    |  |  |
|                     | If amber LED does not light when given PTZ commands, then:                                                                                                    |  |  |
|                     | 5. Check if other cameras on the system can be controlled. If not, check the controller and                                                                        |  |  |
|                     | wiring connections.                                                                                                    |  |  |
|                     | If O.K., then:                                                                                                    |  |  |
|                     | 6. Check that the RS-232/485 selector switch is properly set to the proper protocol.                                                                               |  |  |
|                     | If O.K., then:                                                                                                    |  |  |
|                     | Ensure that all Biphase, Bilinx, or RS-232/485 wires are properly connected. See the AutoDome Modular Camera System Installation Manual                            |  |  |
|                     | If O K then:                                                                                                    |  |  |
|                     | 8 Check if you can access the AutoDome <b>OSD</b> menus ( <b>ON-46-ENTER</b> )                                                                                     |  |  |
|                     | If O.K., then:                                                                                                    |  |  |
|                     | 9. Confirm that the AutoDome passes homing (SET-110-ENTER).                                                                                                    |  |  |
|                     | If AutoDome fails homing, then:                                                                                                    |  |  |
|                     | 10. Contact Bosch Technical Support.                                                                                                    |  |  |
| Intermittent camera | 1. Check that only the last AutoDome in a daisy chain configuration is terminated with a                                                                           |  |  |
| control             | 110 $\Omega$ resistor across the +/- biphase terminals.                                                                                                    |  |  |
|                     | If O.K., then:                                                                                                    |  |  |
|                     | 2. Check that the maximum wire distance has not been exceeded for the control protocol                                                                             |  |  |
|                     | (the maximum distance for RS-232 is 50 feet). See the AutoDome Modular Camera Sys-                                                                                 |  |  |
|                     | tem Installation Manual.                                                                                                    |  |  |
|                     | If O.K., then:                                                                                                    |  |  |
|                     | 3. Check that all wiring meets Bosch recommended standards and specifications. See the                                                                             |  |  |
|                     | AutoDome Modular Camera System Installation Manual.                                                                                                    |  |  |
| Camera moves when   | 1. Check that the camera address is properly set (ON-997-ENTER). If the camera address                                                                             |  |  |
| moving other cam-   | is not set, the AutoDome responds to control commands to any camera on the system.                                                                                 |  |  |
| eras                | If camera address is not set, then:                                                                                                    |  |  |
|                     | 2. Invoke the FastAddress Menu to assign a camera address (ON-998-ENTER).                                                                                          |  |  |
| Cannot access user  | Enter the unlock command <b>OFF-90-ENTER</b> . This command may require a password.                                                                                |  |  |
| settings            | (Commands automatically lock in 30 minutes.)                                                                                                    |  |  |

| Picture is dark         | 1. | Check that the Gain Control is set to AUTO (ON-43-ENTER).                                                  |
|-------------------------|----|----------------------------------------------------------------------------------------------------|
|                         |    | If O.K., then:                                                                                             |
|                         | 2. | Check that the Auto Iris Level is set to the appropriate level (ON-11-ENTER).                              |
|                         |    | If O.K., then:                                                                                             |
|                         | 3. | Check that the video coax is terminated with 75 $\boldsymbol{\Omega}$ only at the head end. (Double termi- |
|                         |    | nation causes dark video.)                                                                                 |
|                         |    | If O.K., then:                                                                                             |
|                         | 4. | Go to the Camera Setup Menu and increase the Pre-Compensation setting. (This fea-                          |
|                         |    | ture is available only on 300 and 500i non-IP Series AutoDomes).                                           |
|                         |    | If O.K., then:                                                                                             |
|                         | 5. | Check that the camera lens cover is removed.                                                               |
|                         |    | If O.K., then:                                                                                             |
|                         | 6. | Check that the maximum coax distance has not been exceeded. See the AutoDome Mod-                          |
|                         |    | ular Camera System Installation Manual.                                                                    |
|                         |    | If O.K., then:                                                                                             |
|                         | 7. | Restore all camera settings (ON-40-ENTER).                                                                 |
| Colors are not cor-     | 1. | Reset the White Balance to the appropriate selection (ON-30-ENTER).                                        |
| rect                    |    | If O.K., then:                                                                                             |
|                         | 2. | Go to the Camera Setup Menu and increase the Pre-Compensation setting. (This fea-                          |
|                         |    | ture is available only on 300 and 500i non-IP Series AutoDomes).                                           |
|                         |    | If O.K., then:                                                                                             |
|                         | 3. | Check that the maximum coax distance has not been exceeded. See the AutoDome Mod-                          |
|                         |    | ular Camera System Installation Manual.                                                                    |
|                         |    | If O.K., then:                                                                                             |
|                         | 4. | Restore the default settings (ON-40-ENTER).                                                                |
| Background is too       |    | Turn on backlight compensation (ON-20-ENTER).                                                              |
| bright to see subject   |    |                                                                                                    |
| Video is rolling, noisy | 1. | Ensure that the Synch Mode is set to Internal (OFF-42-ENTER).                                              |
| or distorted            |    | If O.K., then:                                                                                             |
|                         | 2. | Check that the maximum coax distance has not been exceeded. See the AutoDome Mod-                          |
|                         |    | ular Camera System Installation Manual.                                                                    |
|                         |    | If O.K., then:                                                                                             |
|                         | 3. | Check the integrity of all BNC connectors and splices.                                                     |
|                         |    | Note: Connecting a network cable to the interface board of a non-IP AutoDome causes                        |
|                         |    | video distortion.                                                                                          |
|                         | 4. | Remove the network cable from the interface board RJ-45 connector.                                         |
|                         |    | If O.K., then:                                                                                             |
|                         | 5. | Contact Bosch Technical Support.                                                                           |

| Dav/Night camera      | 1.   | Check that the Day/Night mode is set to AUTO (ON-56-ENTER).                         |
|-----------------------|------|-------------------------------------------------------------------------------------|
| does not switch auto- |      | If O.K., then:                                                                      |
| matically when image  | 2.   | Set Gain Control to AUTO (ON-43-ENTER).                                             |
| is dark               |      |                                                                                     |
| Inside of EnviroDome  | 1.   | Check the status of the Heater Module (ON-66-ENTER).                                |
| bubble is foggy       | If s | tatus reports Heater No Power, then:                                                |
|                       | 2.   | Turn off the power to the AutDome.                                                  |
|                       | 3.   | Check the FX103 fuse in the Power Supply Box for power (24 V) to the heater module. |
|                       |      | If O.K., then:                                                                      |
|                       | 4.   | Check all wiring and connector pins to the heater module.                           |
| Low Voltage flashing  | 1.   | If using a non-Bosch power supply, confirm that it meets the Bosch AutoDome power   |
| on monitor display    |      | ratings. See the AutoDome Datasheet for specifications.                             |
|                       |      | If O.K., then:                                                                      |
|                       | 2.   | Check the mains input line voltage.                                                 |
|                       |      | If O.K., then:                                                                      |
|                       | 3.   | Check that the maximum wire length from the power supply has not been exceeded.     |
|                       |      | See the AutoDome Modular Camera System Installation Manual.                         |

10Glossary of CCTV Terms

### Α

| Address          |                                                                                                    |
|------------------|----------------------------------------------------------------------------------------------------|
|                  | Each AutoDome has a numerical address in the control system in which it is located. This allows the appropriate dome to be operated. The address may be set locally using the Bilinx Configuration Tool for Imaging Devices (CTFID) or remotely using the Fast Address function                                                                                                    |
|                  | (see Fast Address).                                                                                                    |
| Advanced Alarm ( | Control (AAC)                                                                                                    |
|                  | AutoDome's flexible and sophisticated alarm management subsystem that allows "rules" to be created that define which input(s) activate one or more outputs (see Alarm Rule). In its most basic form, a rule could define which input(s) should activate which output(s). In a more complex form, a rule can be programmed to take a specific keyboard command (pre-existing or not) and perform a dome function, or any combination of the above. |
| Advanced Diagno  | stics                                                                                                    |
|                  | Bosch's combination of built-in On Screen Displays (OSD) and status LEDs that are used to check critical camera parameters such as internal temperature, input voltage levels, and network connectivity. This allows a technician to quickly determine the source of problems and ensure that the dome is functioning within correct operating limits.                                                                                            |
| Aperture         |                                                                                                    |
|                  | The size of the opening in the iris, which controls the amount of light that reaches the CCD Sensor. The larger the F-Stop numbers, the less light reaches the sensor.                                                                                                    |
| AutoBlack        |                                                                                                    |
|                  | A technique of boosting the video signal level to produce a full amplitude video signal even<br>when the scene contrast is less than full range (glare, fog, mist, etc.). The darkest part of the<br>signal is set to black and the lightest part to white, thus increasing the contrast.                                                                                                    |
| AutoDome         |                                                                                                    |
|                  | Fully integrated, high speed, pan/tilt/zoom camera built into a protective dome housing allowing full and continuous 360° coverage of the scene.                                                                                                    |
| Auto Focus       | The lens continuously adjusts to the correct focus automatically for the sharpest picture.                                                                                                    |
| Autolris         |                                                                                                    |
|                  | The lens iris opening is automatically adjusted to allow the correct illumination of the camera sensor.                                                                                                    |
| Automatic Gain C | ontrol (AGC)                                                                                                    |
|                  | The electronics that regulate the gain or amplification of the video signal.                                                                                                    |
| AutoPan          |                                                                                                    |
|                  | The camera pans continuously between right and left limit settings.                                                                                                    |
| AutoPivot        | As the camera tilts through the vertical position, the camera is rotated to maintain the correct orientation of the image.                                                                                                    |
| AutoPlayback     |                                                                                                    |
| -                | This function records the sequence of movements of the AutoDome PTZ for later playback allowing a set pattern to be repeated automatically. This function is often called Guard Tour.                                                                                                    |

| AutoScaling          |                                                                                                    |
|----------------------|----------------------------------------------------------------------------------------------------|
|                      | As the camera zooms in to increase the size of objects on the monitor screen, the pan and tilt speeds are reduced so that the relative speed on the screen remains constant for similar joystick control positions.                                                                                                    |
| AutoTrack            |                                                                                                    |
|                      | A patented technology that integrates motion detection into the camera allowing tracking of<br>an object and zooming in to optimize size and perspective.                                                                                                    |
| Auto White Balance ( | AWB)                                                                                                    |
|                      | A feature that allows a color camera to automatically adjust its output color to give a natural color independent of the lighting used.                                                                                                    |
|                      | В                                                                                                    |
| Back Light Compensa  | ation (BLC)                                                                                                    |
| <u> </u>             | Selectively amplifies parts of the image to compensate for large contrast differences when only a portion of the image is brightly lit (e.g. a person in a sunlit doorway).                                                                                                    |
| Balun (Balance Unbal | anced)                                                                                                    |
|                      | A device that converts a balanced video signal (e.g. as used on twisted pair) line to an<br>unbalanced signal (e.g. as used on coax). In a balanced line, such as twisted pair, both wires<br>are electrically equal. In an unbalanced line such as coax, one line has different electrical<br>properties than the other.          |
| Bilinx               |                                                                                                    |
|                      | A communications format that allows remote control, configuration and updates to be performed over the video cable (Coax or Passive UTP).                                                                                                    |
| Biphase              | Pan/Tilt/Zoom protocol for Bosch products.                                                                                                    |
|                      | С                                                                                                    |
| Cable Category       |                                                                                                    |
|                      | Application and bandwidth rating system for UTP cabling. Categories 1 through 6 are based on EIA/TIA-568-B standards. Category is typically abbreviated CAT. UTP Category 5, 5e, and 6 are used for Ethernet data cabling applications. Ethernet wiring distances are limited to a maximum of 100m (328ft.) when using UTP wiring. |
| Cable Compensation   |                                                                                                    |
|                      | A technology that prevents image degradation caused by signal losses when transmitting video over long cable lengths.                                                                                                    |
| CCD Format           |                                                                                                    |
|                      | Indicates the size of the camera sensor used. In general, the larger the sensor, the more sensitive the camera and the better the image quality. The format is quoted in inches, for example 1/4" or 1/3". See Charge Coupled Device (CCD).                                                                                        |
| CCD (Charge Couple   | d Device)                                                                                                    |
|                      | The most common type of solid state image sensor used in CCTV cameras. The sensor converts light energy into electrical signals.                                                                                                    |
| CCTV (Closed Circuit | <b>TeleVision)</b><br>A video system that transmits television signals over a closed (non-broadcast) system.                                                                                                    |

| Color Temperature     |                                                                                                    |
|-----------------------|----------------------------------------------------------------------------------------------------|
|                       | A measure of the relative color of illumination. Most generally used to specify the automatic correction range of a color camera.                                                                                                    |
| CTFID (Configuratio   | n Tool for Imaging Devices)                                                                                                    |
|                       | Bosch software used to configure and update cameras and other remote devices over video cable using Bilinx, and to save them for later use.                                                                                                    |
|                       | D                                                                                                    |
| Day/Night (IR sensit  | ive)                                                                                                    |
|                       | An AutoDome that has normal color operation in situations where there is sufficient illumination (day conditions), but where the sensitivity can be increased when there is little light available (night conditions). This is achieved by removing the infrared cut filter required for good color rendition. The sensitivity can be further enhanced by integrating a number of frames to increase the signal to the noise ratio of the camera. |
| Default Shutter       |                                                                                                    |
|                       | This feature allows the shutter speed to be set to a fast speed to eliminate motion blur and providing detailed and clear image of fast-moving objects while there is sufficient light. When light levels fall and other adjustments have been exhausted, the shutter speed reverts to the standard setting to maintain sensitivity.                                                                                                    |
| Digital Image Stabili | zation                                                                                                    |
|                       | See Image Stabilization.                                                                                                    |
| DNR (Dynamic Noise    | e Reduction)                                                                                                    |
|                       | A digital video processing technique that measures the noise (image artifacts) in the picture and automatically reduces it.                                                                                                    |
|                       | E                                                                                                    |
| Ethernet              |                                                                                                    |
|                       | The most commonly used local area network (LAN) access method. Ethernet complies with the IEEE 802.3 standard. The Ethernet standard supports 10 Mbps, 100 Mbps and 1000 Mbps (Gigabit) data transmission rates.                                                                                                    |
| EnviroDome            |                                                                                                    |
|                       | AutoDome with environmental protection that allows it to be used outdoors in almost any climate.                                                                                                    |

# F

| Fast Address       |                                                                                                    |
|--------------------|----------------------------------------------------------------------------------------------------|
|                    | A system for setting the address of the AutoDome remotely from the control system.                                                                                                    |
| Fiber Optic Transm | ission                                                                                                    |
|                    | <ul> <li>Refers to the transmission of video and/or data via optical fibers. Optical fibers are thin glass strands that are designed for light wave transmission. Video and data are digitized and transformed into a series of light pulses. The use of fiber optics for video and data transmission offers several advantages over sending electrical signals across copper wires. First, light pulses are not affected by random radiation in the environment, and thus their error rate is far lower. Fiber optics span far greater distances without need for repeaters or signal regenerators, and are far more secure as they are more difficult to tap and taps in the line can be detected. Optical fiber also provides enormous bandwidth with a single fiber capable of transmitting trillions of bits per second. There are two primary types of optical fiber; singlemode and multimode. Singlemode fiber is used when large distances must be spanned, typically greater than 2 Km/1.2 miles (see Singlemode). Multimode is typically used to span smaller distances such as the inside of buildings or on small campuses (see Multimode).</li> </ul> |
| Field of View      |                                                                                                    |
|                    | The measure of the visible area within the camera's field of view. The larger the focal length, the smaller the field of view. The smaller the focal length, the wider the field of view.                                                                                                    |
| Focal Length       |                                                                                                    |
|                    | The distance from the optical center of the lens to the image of an object located at an infinite distance from the lens. Long focal lengths give a small field of view (e.g. telephoto effect), while short focal lengths give a wide angle view.                                                                                                    |
| F-Number           |                                                                                                    |
|                    | The standard measure of the lens aperture, which is the iris diameter, divided by the focal length of the lens. The lower the maximum aperture (or F-Number), the more light that passes through the lens.                                                                                                    |
| F-Stop             | See F-Number.                                                                                                    |
|                    | G                                                                                                    |
| Gateway Address    | A node on a network that serves as an entrance to another network.                                                                                                    |
| Guard Tour         |                                                                                                    |
|                    | Allows recorded tours with a combined duration of 15 minutes. Recorded tours consist of control commands and can be played back as needed. All camera position information is stored for maximum flexibility (including pan, tilt, zoom, etc.).                                                                                                    |
|                    | Н                                                                                                    |
| Hybrid Streaming   |                                                                                                    |
|                    | The ability to simultaneously stream IP video across a local or wide area network, and CVBS video via coaxial or fiber optic cabling.                                                                                                    |

VG4-200, VG4-300, VG4-500i Series User's Manual

| I                      |                                                                                                    |
|------------------------|----------------------------------------------------------------------------------------------------|
| Image Stabilization    | An algorithm that virtually eliminates camera shake in both the vertical and horizontal axes, resulting in exceptional image clarity.                                                                                                    |
| Infrared Illumination  | Electromagnetic radiation (light) with a longer wavelength than is visible to the naked eye. IR illumination is prominent at dusk and dawn and in incandescent lamps. IR illuminators come in the form of lamps with the appropriate filters, LEDs, or lasers. CCD sensors are less sensitive to IR than visible light, but IR can significantly increase the total illumination level, leading to a much better image at low light levels. |
| IP 66                  | The IP code (Ingress Protection) indicates the degree of protection provided by enclosures for electrical equipment. The first number indicates protection of internal equipment against the ingress of solid foreign objects. The second number indicates protection of internal equipment against harmful ingress of water. Higher digits refer to higher levels of protection. See also NEMA rating.                                     |
| IP Address             | The address of a device attached to an IP network. Each device on an IP network must use a unique address. Every IP data packet contains a source address (sender) and a destination address (recipient). Each IP address consists of 32-bits that are arranged into four 8-bit "octets" (x.x.x.x). IP addresses range from 0.0.0.0 to 255.255.255.255.                                                                                     |
| IPS (Images Per Seco   | A measurement of the rate that pictures are displayed to create a video stream. A rate of 25 IPS (PAL) or 30 IPS (NTSC) is generally considered to be full motion video.                                                                                                    |
| IRE (Institute of Radi | o Engineers)<br>A measurement of video amplitude that divides the area from the bottom of sync to peak<br>white level into 140 equal units. 140 IRE equals 1V peak to peak. The range of active video is<br>100 IRE.                                                                                                    |
|                        | L                                                                                                    |
| Lux                    | The International (SI) unit of measurement of the intensity of light. It is equal to the illumination of a surface one meter away from a single candle.                                                                                                    |

|                     | M                                                                                                    |
|---------------------|----------------------------------------------------------------------------------------------------|
| MJPEG               |                                                                                                    |
|                     | Motion JPEG is a digital video encoding standard where each video frame is separately compressed into a JPEG image.                                                                                                    |
| Modal Dispersion (o | r Intermodal Dispersion)                                                                                                    |
|                     | A broadening of a waveform over long distances. Modal dispersion occurs in multimode fibers, because light is bounced down different reflective paths (e.g. modes) in the fiber. As the distance increases, the path (mode) begins to spread and the arrival time for the different light rays begins to vary. A large variance (dispersion) increases the chance that the optical receiver may interpret the incoming signals incorrectly. Modal dispersion is a major problem with multimode fibers.                                                                                                    |
| MPEG-4              |                                                                                                    |
|                     | A digital video encoding and compression standard that uses interframe encoding to significantly reduce the size of the video stream being transmitted. With interframe coding, a video sequence is made up of keyframes that contain the entire image. In between the keyframes are delta frames, which are encoded with only the incremental differences. This often provides substantial compression because in many motion sequences, only a small percentage of the pixels are actually different from one frame to another.                                                                                                    |
| Multimode Fiber     |                                                                                                    |
|                     | An optical fiber with a larger core (typically 50 or 62.5 microns) than singlemode fiber. The core can be made of plastic or glass fibers and it is the most commonly used fiber for short distances such as LANs. The name multimode comes from the fact that light rays travel down multiple reflective paths (modes) within the fiber. This allows light to enter the core at different angles, making it easier to connect to broader light sources such as LEDs (light emitting diodes). Fiber optic interfaces and multimode fiber-based transmission systems are less expensive than those based on singlemode fiber. However, the use of multiple reflective paths (modes) increases modal dispersion (see Modal Dispersion) and shortens the distances that this type of fiber optic transmission system can span. |
| Multi-Protocol      |                                                                                                    |
|                     | A protocol is a convention or standard that controls or enables the connection,<br>communication, and data transfer between two devices. In PTZ cameras such as the<br>AutoDome, protocol refers to the standard used to control the pan, tilt, and zoom (PTZ)<br>operation of the camera. Since each dome camera manufacturer's PTZ protocols are unique,<br>multi-protocol support is needed to support third party dome systems. AutoDome cameras<br>support the Pelco "D" and "P" protocols and well as Bosch's own biphase protocol (See<br>Biphase).                                                                                                    |

| Ν                   |                                                                                                    |  |
|---------------------|----------------------------------------------------------------------------------------------------|--|
| NEMA (National Ele  | ectrical Manufacturers Association) Rating<br>Specification standards in reference to the operating environment for a variety of electrical<br>devices.                               |  |
| NightSense          | A method of boosting the sensitivity of high-resolution Bosch color cameras by 9db (a factor of 3) by combining the signal of the color image in a single monochrome picture.         |  |
| NPT (National Pipe  | <b>Thread)</b><br>A U.S. standard for tapered threads. NPT sizes measure the nominal inside diameter of the pipe. NPT threads form a seal as the threads compress against each other. |  |
| 0                   |                                                                                                    |  |
| OSD (On-Screen D    | isplay)<br>Menus are shown on the display monitor.<br>P                                                                                                    |  |
| Pan                 | Camera movement in the horizontal direction.                                                                                                    |  |
| Pixel               | The smallest addressable unit on a display screen or bitmapped image.                                                                                                    |  |
| Pre-Position        | A pre-selected and stored combination of pan, tilt and zoom positions that allow a set view to be recalled. Also known as Preset Shot.                                                |  |
| Preset Tour         | A sequence of preset shots combined to provide a pre-programmed tour of the area covered by an AutoDome camera.                                                                       |  |
| Pressurized Dry Nit | rogen Housing<br>A housing for outdoor applications that protects against smog, humidity, dirt and dust.                                                                              |  |
| Privacy Masking     | The ability to mask out a specific area to prevent it being viewed.                                                                                                    |  |

| R                  |                                                                                                    |
|--------------------|----------------------------------------------------------------------------------------------------|
| Region of Interest | The defining of a specific area within a field of view to be used by the motion detection algorithm to only look for motion within this region.                                                                                                    |
| Resolution         | The measure of the fine detail that can be seen in an image. For analog systems this is typically measured in Television Lines or TVL. The higher the TVL rating, the higher the resolution.                                                                                                    |
| RS232/485          | A communication interface for third party control and firmware upgrades to the AutoDome products.                                                                                                    |
| Rule               | AutoDome's alarm management subsystem that uses "if this, do that" rules to perform specific actions when an event occurs.                                                                                                    |
|                    | S                                                                                                    |
| Sector Blanking    | The ability to blank out video in any of the 16 pan sectors.                                                                                                    |
| Sensitivity        | A measure of the amount of light required to provide a standard video signal. Sensitivity values are stated in lux or foot-candles.                                                                                                    |
| SensUp             | Increases camera sensitivity by increasing the integration time on the CCD. This is accomplished by integrating the signal from a number of consecutive video frames to reduce signal noise.                                                                                                    |
| Singlemode Fiber   | An optical fiber with a silica (e.g. glass) core with a diameter of less than 10 microns. Used for high-speed transmission over long distances, it provides greater bandwidth than multimode, but its smaller core makes it more difficult to couple the light source. Singlemode fiber optic transmission systems use more expensive laser-based light sources.                                                                                                    |
| Spot Focus         | Activates Auto Focus for three seconds after camera movement.                                                                                                    |
| Subnet Mask        | Subnetting is a method that allows one large network to be broken down into several smaller ones. Depending on the network class (A, B, or C), some number of IP address bits are reserved for the network address (subnet) and some for the host address. For example, Class A addresses use 8 bits for the subnet address and 24 bits for the host portion of the address. Class A subnet masks are denoted 255.0.00. Class B addresses (16 bits for both the subnet and host address) use a 255.255.0.0 subnet mask. Class C addresses (8 bits for the subnet and 24 bits for the host address) use a subnet mask of 255.255.255.0.0. |

# Т

#### TCP/IP (Transmission Control Protocol/Internet Protocol)

A communications protocol suite that provides two data transport methods. TCP is a connection-based protocol that ensures that data arrives intact and complete. UDP is a connectionless, best effort protocol that simply sends out packets. UDP is typically used for streaming media, while TCP is used when error-free delivery is required.

Tilt

Camera movement in the vertical direction.

#### Tri-streaming

A Bosch encoding technology that generates two separate MPEG-4 video streams and one MJPEG stream simultaneously. This advanced streaming capability enables the user to tune live viewing and recording requirements independently to meet specific site and enterprise requirements.

### U

#### UTP (Unshielded Twisted Pair)

A variant of twisted pair cabling UTP cable is not surrounded by any shielding. The wires in a twisted pair cable are twisted around each other to minimize interference from the other twisted pairs in the cable. UTP is the primary wire type for telephone usage and the most commonly used type of networking cable.

### V

# Virtual Masking A unique Bosch technology that allows for the creation of "invisible" motion masking areas. These invisible masks are similar to privacy zones, but only the AutoDome's AutoTrack II and Video Motion Detection algorithms can see them. This allows the AutoDome to ignore areas of unwanted motion. VMD (Video Motion Detection) An algorithm for motion detection in which the camera compares the current image with a reference image and counts the number of pixels (see Pixel) that have changed between the

reference image and counts the number of pixels (see Pixel) that have changed between the two images. An alarm is generated when the number of pixel changes exceeds a user-configured threshold.

### Х

#### **XF-Dynamic**

A highly accurate 15-bit digital signal processing technology from Bosch that extends the dynamic range of Dinion<sup>XF</sup> cameras to optimally capture the detail in both the high and low light areas of the scene simultaneously, maximizing the information visible in the picture.

### Ζ

#### Zoom

Changing the effective focal length to allow different fields of view to fill the picture area. Zoom can be optical, where the lens is adjusted, or digital, where a portion of the view selected is magnified electronically.

# Index

### Symbols

#-ENTER 4 /reset 43

# Numerics

**33-PRESET 26** 34-PRESET 26 92-PRESET 26 **93-PRESET 26** 94-PRESET 26 95-PRESET 26, 27 96-PRESET 26 97-PRESET 26 **98-PRESET 26 99-PRESET 26** Α ack 27, 31 acknowledge 27 acknowledge alarm 31 adjusting AutoDome orientation 12 brightness 14 camera height 21 vertical position 14 Advanced 38 Advanced Feature Setup menu 8, 21 camera height 21 virtual masking 21 **AES 10** alarm relay 17 alarm relay outputs 45 alarm status 22 Alarms Setup menu 8, 16 input setup 16 inputs (1-7) 16 normally closed dry contact 16 normally closed supervised contact 16 normally open dry contact 16 normally open supervised contact 16 inputs (8-12) 16 AutoTrack 16 Aux Off 16 Aux On 16 motion detection 16 Shot 16 ATW 9 audio 39 auto focus 11 auto iris 11 auto iris level 11 Auto SensUP 10 autobaud 15, 25 AutoDome IP /reset 43 audio 39 controlling 43 dual streaming 39 encoding 39

gateway address 41 IP address 41 Livepage 42 multicast 39 network settings page 43 port 41 record 39 snapshots 39 subnet mask 41 system requirements 40 viewing live images 43 AutoDome orientation 12 automatic white balance 9 autopan 12, 23 AutoPivot 12, 27, 30 AutoScan 12, 26 AutoSensUP maximum 10 AutoTrack 16, 17 Aux Control tab 44, 46 Aux Off 46 Aux Off command 16, 17 Aux On command 16, 17, 46 AWB hold 9 В backlight compensation 10 baud rate 15 Bilinx 15 BIST 22 Bosch menu 27, 28 Bosch MPEG ActiveX 40, 42 built-in self test 22 С camera height 21 operations 44 **OSD 14** setup 27 Camera Setup menu 8, 9, 29 AutoSensUp maximum 10 backlight compensation 10 gain control 9 line lock delay 9 line lock 9 maximum gain level 9 night mode 10 color 10 threshold 10 pre-composition 10 sharpness 9 shutter 10 synchronization menu 9 synchronization mode crystal 9 line lock 9 white balance 9 ATW 9 AWB hold 9 extended ATW 9 indoor white balance 9 outdoor white balance 9

changing passwords 5

command lock 27 Command Lock menu 28 command number 46 commands #-ENTER 4 /reset 43 33-PRESET 26 34-PRESET 26 92-PRESET 26 **93-PRESET 26** 94-PRESET 26 95-PRESET 26, 27 96-PRESET 26 97-PRESET 26 **98-PRESET 26** 99-PRESET 26 autopan 23 AutoScan 26 Aux Off 16, 17, 46 Aux On 16, 17, 46 clear 23 FastAddress 26 inactivity operation 24 keyboard 33, 46 limit stops 26 OFF-90-ENTER 5, 24 ON-997-ENTER 4 ON-998-ENTER 4 ON-999-ENTER 4 ON-9-ENTER 24 Pelco 26 random scan 26 Pelco frame scan 26 PRESET 26 preset shot 23, 47 preset tour 26 recording tours 24 Set 23 set 23 Set Shot 46, 47 SET-100-ENTER 23 SET-802-ENTER 5 Shot 16, 23 shot 23 Show Shot 46 store 23 synchronization mode 26 unlocked 23 user commands 23 zero pan 26 Communication Setup menu 8, 15 autobaud 15 baud rate 15 Bilinx 15 **Configuration Manager 42** Configuration Tool 22 Configuration Tool for Imaging Devices 22 configuring alarms 8 camera height 21 IP AutoDome /reset 43

Livepage 42 network settings 43 rules 18 constant focus 11 constant iris 11 controlling camera operations 44 focus 44 image area 45 iris 44 **PTZ 44** zoom 44 Crop Video 38 crop video 38 CTFID access 22 custom tour editing 24 playback 24 recording 24 setting dwell time 24 Tour Period menu 24 custom tour 2 24 D defining command outputs 17 input commands 16 physical inputs 16 physical outputs 17 rules 18 Diagnostic menu 8, 22 alarm status 22 BIST 22 CTFID access 22 high temperature events 22 homing events 22 homing failed 22 internal temperature 22 low temperature events 22 low volt events 22 power up events 22 restart events 22 security access 22 video loss events 22 diagnostics 22 Dibos 40 digital I/O 45 digital zoom 11 DirectX 40, 42 display adjust 14 Display Setup menu 8, 14 camera OSD 14 display adjust 14 privacy masking 14 sector blanking 14 title OSD 14 displaying camera response information 14 on-screen menus 46 sector titles 14 shot titles 14 software version 31

titles 14 dual streaming 39 dwell period 24 dwell time 12 dxsetup.exe 42 Ε editing custom tour 30 password 27, 31 presets 30 standard tour 30 encoding 39 video 39 Ethernet cable 40, 43 event log 45 extended ATW 9 F FastAddress 26, 27, 31 files dxsetup.exe 42 JPEG 39 M-JPEG 44 MPEG-4 40 MPEGAx.exe 42 focus 44 focus speed 11 freeze frame on preposition 13 G gain control 9 gateway address 41

#### Ĥ

high temperature events 22 threshold 22 homing events 22 failed 22

#### 

**IGMP V2 39** image stabilization 38 inactivity 12 accessing 24 mode 24 operation 24 period 12 Inactivity Mode menu 24 indoor white balance 9 input commands 16 inputs (1-7) 16 inputs (8-12) 16 inputs setup 16 internal 26 internal temperature 22 IP 39 address 41, 42 module 39 iris 44 iris speed 11

#### J

Java VM 42 JPEG 39 Κ keyboard commands 33, 46 #-ENTER 4 Aux Off 16, 17 Aux Off command 46 Aux On 16, 17, 46 OFF-90-ENTER 5, 24 ON-997-ENTER 4 ON-999-ENTER 4 ON-9-ENTER 24 Set 23 SET-100-ENTER 23 SET-802-ENTER 5 Shot 23 keypad 46 L Language menu 8, 20 Lens Setup menu 8, 11 auto focus 11 constant focus 11 manual focus 11 spot focus 11 auto iris 11 constant iris 11 manual iris 11 auto iris level 11 digital zoom 11 focus speed 11 iris speed 11 maximum zoom speed 11 limit stops 26, 27, 30 line lock 9, 26 line lock delay 9 Livepage 42, 43 low temperature events 22 threshold 22 low volt events 22 М manual focus 11 iris 11 masking privacy 14 virtual 21 maximum gain level 9 maximum zoom speed 11 menus 7 Advanced Feature Setup 8, 21 Alarms Setup 16 Camera Setup 9, 29 **Communication Setup 15** Diagnostic 22 **Display Setup 14** Inactivity Mode 24 Language 20 Lens Setup 11

other 30, 31 **Outputs Setup 17** Pelco 27 Bosch 28 Command Lock 28 Setup 27 Pelco Setup 26 PTZ Setup 12, 30 Rule Setup 18 Setup 28 Tour Period 24 M-JPEG 44 motion detection 16 MPEG-4 40 MPEG-4 Stream 1 44 MPEG-4 Stream 2 44 **MPEGActiveX 42** MPEGAx.exe 42 multicast 39 Ν network settings page 43 networking baud rate 15 Ethernet cable 40 gateway address 41 **IGMP V2 39** IP 39 IP address 41 port 41 subnet mask 41 TCP/IP 39 **UDP 39** night mode 10, 29 color 10 threshold 10 normally closed circuit 17 normally closed dry contact 16 normally closed supervised contact 16 normally open circuit 17 normally open dry contact 16 normally open supervised contact 16 Ο

OFF-90-ENTER 5, 24 ON-997-ENTER 4 ON-998-ENTER 4 ON-999-ENTER 4 **ON-9-ENTER 24** on-screen display 7, 14, 17 OSD 7, 14, 17 outdoor white balance 9 outputs (1-3) 17 outputs (5-12) 17 Outputs Setup menu 17 alarm relay 17 outputs (1-3) 17 normally closed circuit 17 normally open circuit 17 outputs (5-12) 17 AutoTrack 17 Aux Off 17 Aux On 17

**OSD 17** transmit 17 passwords security level 5 Pelco 25, 27 frame scan 26 keyboard commands 26 **33-PRESET 26 34-PRESET 26 92-PRESET 26 93-PRESET 26 94-PRESET 26** 95-PRESET 26, 27 96-PRESET 26 97-PRESET 26 **98-PRESET 26** 99-PRESET 26 AutoScan 26 FastAddress 26 limit stops 26 Pelco frame scan 26 Pelco random scan 26 PRESET 26 preset tour 26 synchronization mode 26 zero pan 26 menus 27 Bosch 28 Camera Setup 29 night mode 29 white balance 29 Command Lock 28 other 30, 31 ack 31 acknowledge alarm 31 FastAddress 31 password 31 reset alarm 31 software version 31 PTZ Setup 30 AutoPivot 30 edit custom tour 30 edit standard tour 30 limit stops 30 presets 30 recordings 30 scan speed 30 Setup 27 ack alarm 27 Bosch menu 27 camera setup 27 command lock 27 edit password 27 FastAddress 27 PTZ setup 27 reset alarm 27 software version 27 Mode 38 mode 25

Ρ

PRESET command 26

protocol 25 random scan 26 Setup menu 26 Pelco protocol address guidelines 26 Pelco-D 25 Pelco-P 25 Pelco-D 25 Pelco-P 25 physical inputs 16 playback custom tour 24 standard tour 24 port 41 power up events 22 pre-composition 10 preposition tours 23 custom 23 standard 23 preset shot 23, 47 preset tour 26 previous Aux 12 privacy masking 14 protocol Bilinx 15 **IGMP V2 39** Pelco 25 Pelco-D 25 Pelco-P 25 TCP/IP 39 UDP 39 PTZ control 44 fixed speed 12 setup 8, 27 PTZ Setup menu 12, 30 AutoDome orientation 12 autopan 12 AutoPivot 12 AutoScan 12 freeze frame on preposition 13 inactivity 12 previous Aux 12 scene 1 12 inactivity period 12 PTZ fixed speed 12 tilt up limit 13 R

record 39 recorded tour 24 recording 30 reset alarm 27, 31 restart events 22 rule (1-12) 18 rule choices enabled 19 input 19 Aux Off 19 Aux On 19 Shot 19 output 19

alarm relay 19 Aux Off 19 Aux On 19 follows 19 **OSD 19** Shot 19 transmit 19 Rule Setup menu 18 rule status 18 rules 18 S scan speed 27, 30 scene 1 12 sector blanking 14 security access 22 security level 5 SensUp 10 set command 23 Set Shot 46, 47 SET-100-ENTER 23 SET-802-ENTER 5 settings AutoDome orientation 12 autopan 23 brightness 14 camera height 21 inactivity mode 24 passwords 5 preposition tours 23 preset shot 23 rules 18 sharpness 9 vertical position 14 Setup menu 7, 26, 27, 28 Advanced Feature Setup 8 Alarms 8 Camera 8 **Communication 8 Diagnostic 8** Display 8 Language 8 Lens 8 PTZ 8 sharpness 9 shot clear 23 set 23 store 23 view 23 Show Shot command 46 shutter 10 Shutter Mode 10 snapshots 39 software **Bosch MPEG ActiveX 42** DirectX 40, 42 dxsetup.exe 42 **MPEGActiveX 42** MPEGAx.exe 42 software version 27, 31 special passwords 5

spot focus 11 standard tour playback 24 setting dwell time 24 Tour Period menu 24 standard Tour 1 24 standard tour 1 23 standard tour A 24 subnet mask 41 synchronization mode 9, 26 System Log 45 system log 45 Т TCP/IP 39 tilt up limit 13 title OSD 14 titles 14 brightness 14 vertical position 14 tour custom 30 periods 27 preset 26 standard 30 tour 1 23 period 12, 30 tour 2 23 period 12 Tour 2 Period 30 Tour Period menu 24 U UDP 39 user commands 23 V video loss events 22

VIDOS 40

VIP XD 40

zero pan 26 zoom 44

W

Ζ

View Control tab 44

virtual masking 21 voltage limit 22

white balance 9, 29
Α

## User Commands by Number

| Function<br>Key | Comm<br>No. | Command                                     | Description                                      | Series 200 | Series 300   | Series 500i |
|-----------------|-------------|---------------------------------------------|--------------------------------------------------|------------|--------------|-------------|
| On/Off          | 1           | Scan 360°                                   | Autopan without limits                           | ✓          | ✓            | ✓           |
| On/Off          | 2           | Autopan                                     | Autopan between limits                           | ✓          | √            | ✓           |
| On/Off          | 7           | Play Custom Pre-position Tour               | Activate/Deactivate                              |            | √            | ✓           |
| On/Off          | 8           | Play Pre-position Tour                      | Activate/Deactivate                              | ✓          | √            | ✓           |
| On/Off          | 14          | Set Autopan and Scan Speed                  | On–increase<br>Off–decrease or adjust slide bar  | ✓          | √            | ✓           |
| On/Off          | 15          | Set Pre-position Tour Period (dwell)        | On–increase dwell<br>Off–decrease dwell          | ~          | ~            | ~           |
| On/Off          | 20          | Backlight Comp                              | Backlight Compensation                           | ✓          | ✓            | ✓           |
| On/Off          | 24          | Stabilization                               | Electronic Stabilization                         |            |              | ✓           |
| On              | 47          | View Factory Settings                       | View all menu default settings                   | ✓          | ~            | ✓           |
| On/Off          | 50          | Playback A, continuous                      | Activate/Deactivate                              |            | ✓            | ✓           |
| On/Off          | 51          | Playback A, single                          | Activate/Deactivate                              |            | ✓            | ✓           |
| On/Off          | 52          | Playback B, continuous                      | Activate/Deactivate                              |            | √            | ✓           |
| On/Off          | 53          | Playback B, single                          | Activate/Deactivate                              |            | ✓            | ✓           |
| On/Off          | 56          | Night Mode menu                             | On, Off, Auto (Day/Night only)                   | ✓          | ✓            | ✓           |
| On/Off          | 57          | Night Mode setting                          | On, Off, Auto (Day/Night only)                   | ✓          | ✓            | ✓           |
| On              | 62          | Pre-position Title menu                     | Enters Pre-position Title menu                   | √          | √            | ✓           |
| On              | 64          | Alarm Status                                | Enters Alarm Status menu                         |            | √            | ✓           |
| Off             | 65          | Alarm Acknowledge                           | Acknowledge alarm or deactivate physical out-    |            | √            | ✓           |
| On              | 66          | Display software version                    | Displays software version number                 | ✓          | √            | ✓           |
| On              | 72          | Re-initialize camera                        | Performs camera/lens re-initialization functions | √          | √            | ✓           |
| On/Off          | 78          | AutoTrack                                   | Turns AutoTrack on or off                        |            |              | ✓           |
| On/Off          | 81          | Physical output 1                           | On–activates output<br>Off–deactivates output    |            | √            | ✓           |
| On/Off          | 82          | Physical Output 2                           | On–activates output<br>Off–deactivates output    |            | ~            | ~           |
| On/Off          | 83          | Physical Output 3                           | On–activates output<br>Off–deactivates output    |            | ~            | ✓           |
| On/Off          | 90          | Command Lock/Unlock                         | On–lock on<br>Off–lock off                       | ~          | ~            | ~           |
| On/Off          | 100         | Record A                                    | Activate/Deactivate                              |            | ~            | ~           |
| On/Off          | 101         | Record B                                    | Activate/Deactivate                              |            | ~            | ✓           |
| On              | 997         | FastAddress, display                        | Display current address                          | ✓          | ~            | ✓           |
| On              | 998         | FastAddress, all units                      | Display and program current address              | ✓          | √            | ✓           |
| On              | 999         | FastAddress, unaddressed domes              | Display and program unaddressed AutoDomes        | √          | ~            | ~           |
| Set             | "1-99"      | Pre-position programming                    | Set ##–programs a preset view                    | "1-64"     | √            | ✓           |
| Shot            | "1-99"      | Pre-position recall                         | Shot ##–recall programmed preset                 | "1-64"     | √            | ✓           |
| Set             | 100         | Pre-position menu                           | Enters the Pre-position menu                     | √          | √            | ✓           |
| Set/Shot        | 101         | Autopan left limit                          | Set–programs left limit<br>Shot–shows limit      | √          | √            | ✓           |
| Set/Shot        | 102         | Autopan right limit                         | Set–programs right limit<br>Shot–shows limit     | ✓          | √            | ✓           |
| Set             | 110         | Factory P/T home position                   | Set-recalibrate home position                    | ✓          | √            | ✓           |
| Set             | 900         | Edit Tour 1 (Standard)                      | Enters the Standard Tour Scene menu              |            | ✓            | ✓           |
| Shot            | 900         | Edit Tour 2 (Custom)                        | Enters the Custom Tour Scene menu                | ✓          | $\checkmark$ | ✓           |
| Set/Shot        | 901-<br>999 | Adds/Removes a preposition shot from Tour 1 | Set ###–adds preset<br>Shot ###–removes preset   | 901-964    | ~            | ~           |

## Americas:

 Bosch Security Systems

 130 Perinton Parkway

 Fairport, New York, 14450

 USA

 Phone
 +1 800 289 0096

 Fax
 +1 585 223 9180

 www.boschsecurity.us

## Europe, Middle East, Asia:

 Bosch Security Systems B.V.

 Postbus 80002

 5600 JB Eindhoven

 Phone:
 +31 40 2577 200

 Fax:
 +31 40 2577 202

 nl.securitysystems@bosch.com

 www.boschsecurity.nl

 www.boschsecurity.com

## www.boschsecurity.com Asia-Pacific:

 Bosch Security Systems Pte Ltd.

 38C Jalan Pernimpin

 Singapore 577180

 Phone
 +65 6319 3450

 Fax
 +65 63139 3499

 www.boscbscurity.com

© Bosch Security Systems, Inc., 2006; F01U010922 | 1.0 | 2006.10